ООО СИСТЕЛ

# ИНСТРУКЦИЯ ПО НАСТРОЙКЕ И КОНФИГУРИРОВАНИЮ УСПД 248.М2 АТЛАС В ШКАФАХ ТИПА АСУЭ-ТМ

АДМШ. 465614.001И1

Предприятие-изготовитель: ООО «СИСТЕЛ», Россия Адрес: 127006, г. Москва, ул. Садовая - Триумфальная, д. 4 – 10, помещение II, комн. 15, офис 95 Телефон / факс: (495) 727-39-65, (495) 727-39-64 E-mail: info@sysavt.ru Адрес сайта: http://www.sysavt.ru

#### СОДЕРЖАНИЕ

| BBI | ЕДЕНИЕ                                                       | 4      |
|-----|--------------------------------------------------------------|--------|
| 1   | КРАТКИЕ СВЕДЕНИЯ ОБ УСПД                                     | 5      |
| 2   | УКАЗАНИЕ МЕР БЕЗОПАСНОСТИ                                    | 6      |
| 3   | ТРЕБОВАНИЯ К РАБОЧЕМУ МЕСТУ                                  | 7      |
| 4   | МЕТОДЫ НАСТРОЙКИ И КОНФИГУРИРОВАНИЯ                          | 8      |
| 4.1 | ОБЩЕСИСТЕМНАЯ НАСТРОЙКА                                      | 8      |
| 4.2 | НАСТРОЙКА КОНФИГУРАЦИОННЫХ ФАЙЛОВ АТЛАСА                     | 11     |
| 4.3 | КОНФИГУРИРОВАНИЕ БАЗЫ ДАННЫХ ДЛЯ ZEMON                       | 22     |
| 4.4 | УСТАНОВКА ПРОЦЕССА SCRAPER ДЛЯ УДАЛЕНИЯ УСТАРЕВШИХ           |        |
| APZ | ХИВНЫХ ФАЙЛОВ                                                | 25     |
| 4.5 | ТЕСТИРОВАНИЕ РАБОТЫ ПРОЦЕССОВ АТЛАСА И ZEMON                 |        |
| 4.6 | НАСТРОЙКА GPRS-МОДЕМА                                        | 39     |
| 4.7 | НАСТРОЙКА ВСТРОЕННОГО И ВНЕШНЕГО GPS                         |        |
| 4.  | .7.1 НАСТРОЙКА СИНХРОНИЗАЦИИ ВРЕМЕНИ ЧЕРЕЗ ВСТРОЕННЫЙ/ВНЕШНИ | Й GPS- |
| Π   | РИЕМНИК                                                      | 41     |
| ΠΡ  | ИЛОЖЕНИЕ А                                                   | 42     |
| ΠP  | ИЛОЖЕНИЕ Б                                                   | 43     |
| ΠΡ  | ИЛОЖЕНИЕ В                                                   | 46     |
| ΠΡ  | ИЛОЖЕНИЕ Г                                                   | 47     |
|     |                                                              |        |
| ЛИ  | СТ РЕГИСТРАЦИИ ИЗМЕНЕНИЙ                                     | 52     |

#### введение

Настоящая инструкция (И1) устанавливает порядок проведения настройки и конфигурирования устройства сбора и передачи данных УСПД.248.М2 АТЛАС, далее именуемое как УСПД, с целью получения параметров изделия в пределах допусков, обеспечивающих выполнение требований технических условий на УСПД АДМШ.465614.001ТУ.

Инструкция предназначена также для проведения подключения, настройки и конфигурирования сопрягаемых с УСПД устройств телемеханики при изготовлении шкафа АСУЭ-ТМ на производстве, а также при подключении шкафа на объектах эксплуатации.

Правила работы с устройствами телемеханики шкафа приведены в эксплуатационной документации соответствующих модулей.

#### 1 КРАТКИЕ СВЕДЕНИЯ ОБ УСПД

УСПД предназначено для использования в составе автоматизированных систем управления энергоснабжением (АСУЭ), одновременно с этим оно может использоваться в автоматизированных системах технологического управления (АСТУ), в качестве контроллера телемеханики.

Описание работы и основные технические характеристики УСПД, а также входящие в его состав аппаратные средства и программное обеспечение изложены в руководстве по эксплуатации АДМШ.465614.001РЭ.

Перечень документов на которые даны ссылки в настоящей инструкции, указаны в таблице 1, приведенной в приложении А.

Расположение УСПД (поз.10) и оборудования телемеханики в шкафу АСУЭ-ТМ (для примера в шкафу модификации АСУЭ-ТМ.63.6Б) приведено в приложении Б.

Внешний вид и габариты УСПД разных модификаций приведены в приложении В. Схема электрических соединений шкафа АСУЭ-ТМ.63.6Б приведена в приложении Г.

#### 2 УКАЗАНИЕ МЕР БЕЗОПАСНОСТИ

Для обеспечения безопасности при настройке и конфигурирования УСПД должны выполняться действующие правила техники безопасности, правила технической эксплуатации электрических станций и сетей, правила противопожарной безопасности согласно ГОСТ 12.1.030-81, ГОСТ 12.2.007.0-75, ГОСТ 12.2.091-2012 (МЭК 61010-1:2001), ГОСТ 12.2.003-91.

К настройке УСПД допускаются регулировщики, прошедшие специальное обучение.

#### 3 ТРЕБОВАНИЯ К РАБОЧЕМУ МЕСТУ

Настройка и конфигурирование УСПД должна производиться в помещении, специально оборудованном для настройки радиоэлектронной аппаратуры.

Настройка и конфигурирование УСПД должна производиться при нормальных климатических условиях:

- температура окружающего воздуха  $(293 \pm 5)$ К  $(20 \pm 5)$ °С;
- относительная влажность воздуха (60 ± 15)%;
- атмосферное давление от 84 до 107 кПа (от 630 до 800 мм.рт..ст.).

Запыленность воздуха в помещении не должна быть более 1 мг/м<sup>3</sup> при размере частиц не более 3 мкм. В помещении должна отсутствовать токопроводящая пыль, кислотные, щелочные и другие химически активные вещества.

К рабочему месту должно быть подведено питающее напряжение 220 В 50Гц, а также шина защитного заземления. Шкаф АСУЭ-ТМ перед подачей на него напряжения должен быть подключен к шине защитного заземления.

#### 4 МЕТОДЫ НАСТРОЙКИ И КОНФИГУРИРОВАНИЯ

#### 4.1 ОБЩЕСИСТЕМНАЯ НАСТРОЙКА

Для проведения настроечных работ с УСПД «Атлас» необходимо использовать компьютер с установленными приложениями PuTTY, Total Commander с плагином WCX, или же приложение WinSCP. Также необходимо иметь программу «Конфигуратор УСПД», поставляемую в виде набора архивных файлов в формате JAR (Java ARchive) и пакетного файла (Batch File) «Конфигуратор УСПД.bat», содержащего командную строку для запуска программы. Поставляемый пакет также включает документацию по этому программному продукту.

Заводом-изготовителем на УСПД предустановлен IP-адрес 192.168.1.2.

На компьютере наладчика для организации соединения с УСПД необходимо установить IP-адрес соответствующий этой сети, например 192.168.1.128.

В УСПД существует 2 пользователя: atlas с паролем atlas и zemon с паролем zemon.

При первом запуске УСПД необходимо отредактировать файл systel.conf и установить время.

Для этого на компьютере запускаем PuTTY и заходим под пользователем atlas с паролем atlas. Необходимо перейти в режим супер-юзера. Для этого выдаем команду su и затем пароль atlas.

| 🖉 allong to pill allow -                                                  | - 🗆 🗙 |
|---------------------------------------------------------------------------|-------|
| login as: atlas                                                           | 10    |
| atlas@192.168.1.2's password:                                             |       |
| Linux uspd-atlas 4.19.57-v7+ #1244 SMP Thu Jul 4 18:45:25 BST 2019 armv71 |       |
| The programs included with the Debian GNU/Linux system are free software; |       |
| the exact distribution terms for each program are described in the        |       |
| individual files in /usr/share/doc/*/copyright.                           |       |
| Debian GNU/Linux comes with ABSOLUTELY NO WARRANTY, to the extent         |       |
| permitted by applicable law.                                              |       |
| Last login: Thu Jan 13 03:16:41 2000 from 192.168.1.128                   |       |
| atlas@uspd-atlas:~ 🖇 su                                                   |       |
| Password:                                                                 |       |
| root@uspd-atlas:/home/atlas# cat /etc/systel.conf                         |       |
| # created by medium-0.3.0                                                 |       |
| #                                                                         |       |
| SERIAL NUMBER=19247066                                                    |       |
| USPD MODEL=ATLAS-03.021.0.1                                               |       |
| HARDWARE VERSION=1.0.0                                                    |       |
| FIRNWARE VERSION=2.1.1                                                    |       |
| OS VERSION=0.3.0                                                          |       |
| ATLAS VERSION=2.0.1                                                       |       |
| ZEMON VERSION=2.12.7.6.191001.1159                                        |       |
| root@uspd-atlas:/home/atlas# []                                           |       |

Проверяем версию ПО

Для этого надо выполнить команду

cat /etc/systel.conf

В строке OS\_VERSION должно стоять значение «0.3.0».

При любом другом значении помечаем УСПД как неправильно прошитое и возвращаем производителю.

Если версия ОС правильная, то выдаем команду

nano /etc/systel.conf

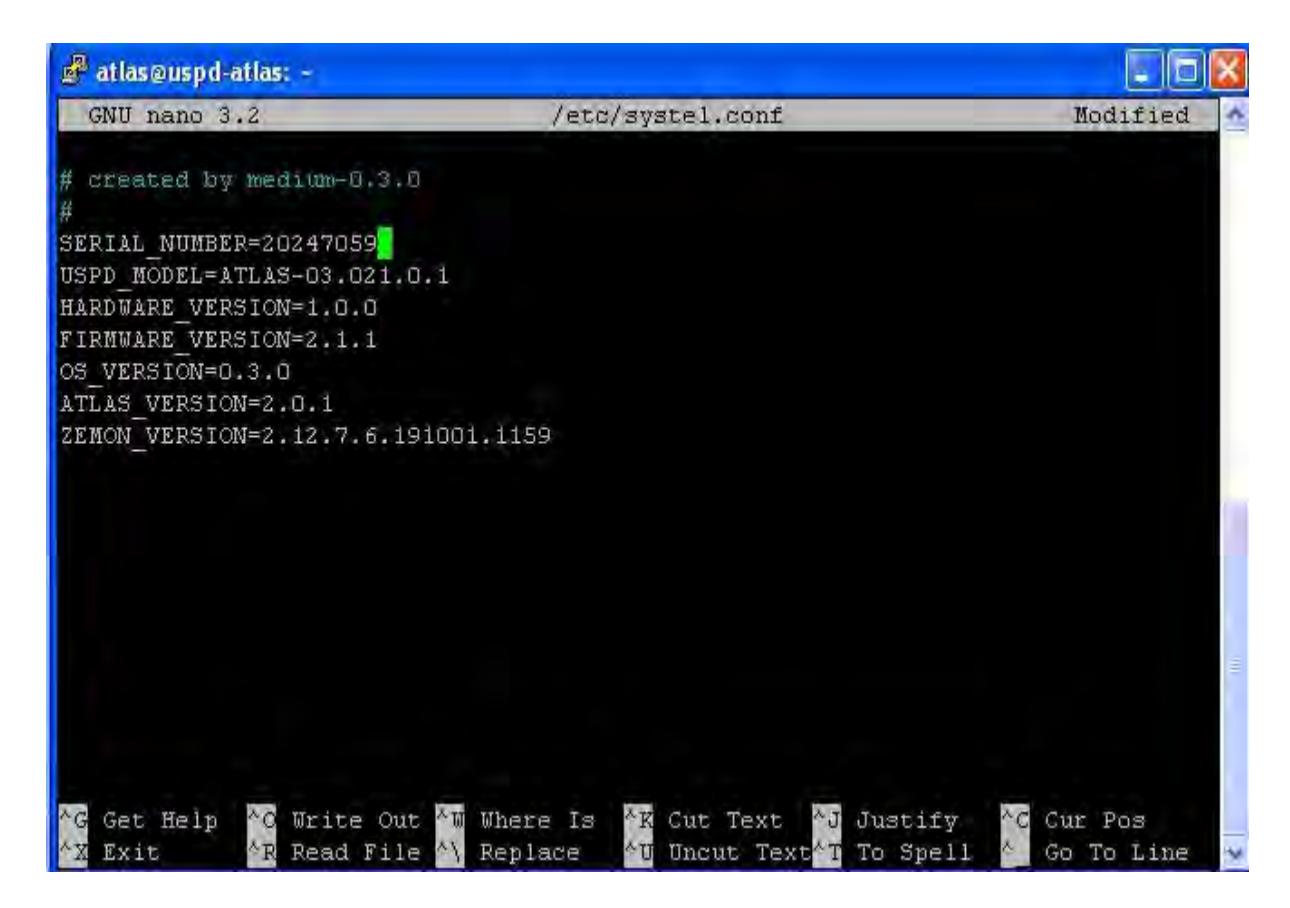

Редактируем параметр SERIAL\_NUMBER, устанавливаем серийный номер УСПД, указанный на лицевой панели устройства.

Для сохранения изменений нажимаем Ctrl+o, Enter.

Для выхода из редактора «nano» нажимаем Ctrl+х.

Команда для установки времени в УСПД: date mmddhhmmyyyy

mm – месяц dd – день hhmm – часы минуты

уууу – год

Затем, для записи времени и даты в часы реального времени, выдать команду:

hwclock -w

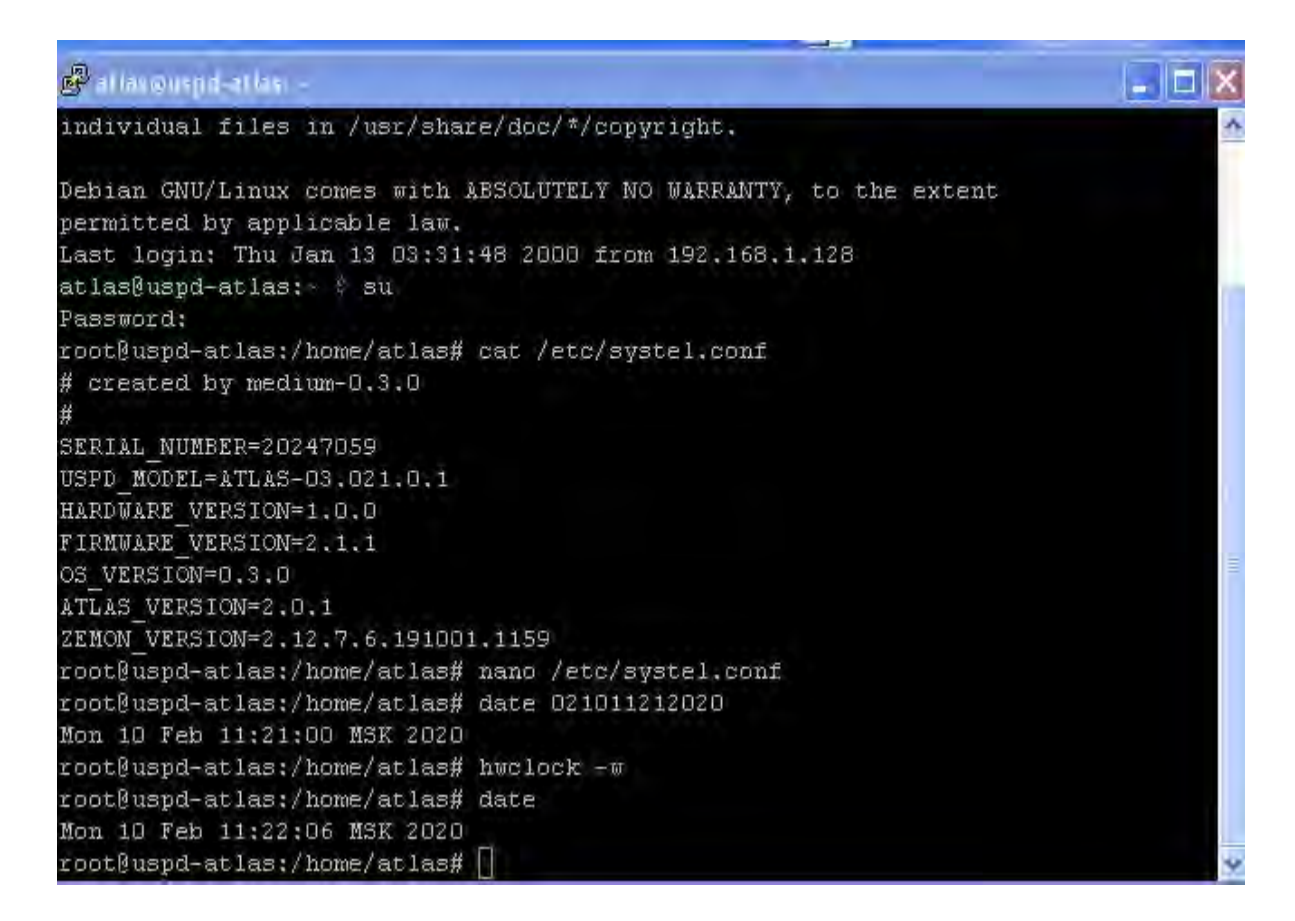

На компьютере необходимо создать папку с именем, идентифицирующим объект настройки, например «Шкаф1\_Белгородский РЭС». Внутри этой папки создать подпапки atlas и zemon. В подпапке atlas будет находиться набор конфигурационных файлов для Атлас, в подпапке zemon будет находиться база данных Zemon для УСПД. На заводе-изготовителе в УСПД уже подготовлены соответствующие структуры конфигурационных файлов и баз для пользователей atlas и zemon. С помощью приложения WinSCP можно скопировать эти структуры из УСПД в соответствующие подпапки. Отредактированные конфигурационные файлы и базы данных затем будут копироваться в УСПД с использованием приложения WinSCP.

#### 4.2 НАСТРОЙКА КОНФИГУРАЦИОННЫХ ФАЙЛОВ АТЛАСА

Конфигурационные файлы Атласа находятся в директории /work/atlas. Список конфигурационных файлов состоит из 5 файлов в формате XML:

- 1. config\_template.xml определяет сетевые параметры УСПД для Атласа: IP-адрес, маска сети, возможный адрес шлюза и т.д.;
- 2. uspd\_atlas\_config.xml определяет идентификатор УСПД, сетевые параметры сервера опроса, имя и пароль пользователя Атлас;
- 3. daq\_config.xml определяет параметры подключаемых счетчиков и PLC-модемов;
- 4. uspd\_rtu325.xml определяет параметры работы Атласа по протоколу RTU325;
- 5. uspd\_rtu327.xml определяет параметры работы Атласа по протоколу RTU327.

Большинство конфигурационных файлов Атласа можно создать или отредактировать с помощью Java-приложения Конфигуратор УСПД.

Запустить программу Конфигуратор УСПД.

|                                                                                        | Конфигуратор УСПД АТЛАС                                                                                                    | _ = x                  |
|----------------------------------------------------------------------------------------|----------------------------------------------------------------------------------------------------|------------------------|
| Главная Конфигурация П                                                                 | У Данные ПУ Диагностика                                                                                                    |                        |
| Добавить<br>подключение<br>Подключение                                                 | Конфигурация Конфигурация Прозрачный Обновление ПО Конфигурация Конфигурация РІС модемов доступ УСПД ВТО Конфигурация УСПД | О программе<br>Справка |
| Список подключений<br>УСПД №17001 (172, 16, 40, 245)                                   | УСПД №47001 (192.168.1.2)                                                                                                  |                        |
| УСПД №69 (172.16.10.69)<br>УСПД №20025 (172.30.0.135)<br>⊕-및 УСПД №47001 (192.168.1.2) | Состояние УСПД 🗐 Список счётчиков 1 Журнал событий 🕉 Данные ПУ<br>Состояние связи с серверон: Подключено                   |                        |
|                                                                                        | УСПД №: 47001                                                                                                    |                        |
|                                                                                        | Вреня подключения: 17:39:48 04.10.19                                                                                       |                        |
|                                                                                        | Последние отключение: 15:42:27 04.10.19                                                                                    |                        |
|                                                                                        | Первый залуок: 16:40:53 24.09.19                                                                                           |                        |
|                                                                                        |                                                                                                    |                        |
| АИИС КУЭР «АТЛАС» - ООО «Систел» 2010 - 2                                              | 019 20,91/27,92MB                                                                                                    |                        |

Во фрейме «Подключения» необходимо найти в списке подключение с IP-адресом УСПД. В нашем случае это должен быть адрес 192.168.1.2. Если такого подключения в списке нет, выбрать пункт меню «Добавить подключение». Будет выдано окно:

| 2                               | Авторизация 🗶          |  |  |
|---------------------------------|------------------------|--|--|
| IP-адрес:                       | localhost              |  |  |
| Порт:                           | 2080                   |  |  |
| Пользователь:                   | •                      |  |  |
| Пароль:                         |                        |  |  |
| <ul> <li>Сохранить п</li> </ul> | ароль                  |  |  |
| 😻 Pi                            | асширенные параметры   |  |  |
| [                               | 🖒 Применить 🛛 🕘 Отмена |  |  |

В поле «IP-адрес» ввести адрес 192.168.1.2, в поле «Порт» оставить порт 2080. В поле «Пользователь» ввести admin, а в поле «Пароль» тоже ввести admin. После этого нажать клавишу «Применить».

В списке подключений появится наше подключение. Выделить его мышкой и выбрать пункт меню «Подключить».

Когда будет выдано окно:

| Подтвер | ждение                                                                                                    |
|---------|----------------------------------------------------------------------------------------------------|
| 3       | Время УСПД отличается от локального времени более чем на 2 минут(ы)<br>Время УСПД: 19:10:31 19:10.19<br>Локальное время: 15:12:28 22.10.19<br>Выполнить корректировку времени? |
|         | Да Отмена                                                                                                    |

Нажать клавишу «Отмена».

В окне Конфигуратора будут отображаться текущие значения параметров УСПД, взятые из конфигурационных файлов. Если конфигурационных файлов еще нет, то значения будут пустые.

В окне Конфигуратора выбрать пункт «Конфигурация УСПД». Будет выведено окно:

| 🧿 Парам         | етры модема   |           | 👫 Список | пользователей     |      |
|-----------------|---------------|-----------|----------|-------------------|------|
| 💽 Общие         | 💖 Парамет     | тры сети  | 🗐 Связ   | ь с сервером опро | oca  |
| Время УСПД: 16  | 5:36:42 25.09 | 19        |          | 🖏 🕞 Установ       | вить |
| Идентификатор   |               | 47001     |          |                   |      |
| Коррекция врем  | ени сервером  |           |          |                   |      |
| Временная зона  |               | UTC+3     |          |                   |      |
| Время автопере: | запуска       |           | 2 ≑ ч. : | 11 🚔 мин.         |      |
| Контроль питан  | ия УСПД       | Нет контр | оля      |                   |      |
| Контроль питан  | ия УСПД       | Нет контр | оля      |                   |      |
|                 |               |           |          |                   |      |
|                 |               |           |          |                   |      |
|                 |               |           |          |                   |      |
|                 |               |           |          |                   |      |
|                 |               |           |          |                   |      |
|                 |               |           |          |                   |      |

При выдаче окна сначала появляется вкладка «Общие». На этой вкладке нужно в поле «Идентификатор» ввести идентификатор УСПД, который представляет собой 5 последних цифр заводского номера УСПД, напечатанного на его лицевой панели.

Дальше переходим к вкладке «Связь с сервером опроса».

| 🥵 успд                                | l №47001 (19  | 2.16 | 8.1.2) - Кон | фигурация УСГ   | лд ×   |
|---------------------------------------|---------------|------|--------------|-----------------|--------|
| Параметры модема Описок пользователей |               |      |              |                 |        |
| 🔣 Общие 🛛 💱                           | Параметры се  | ети  |              | вь с сервером с | опроса |
| Протокол сервера                      | 'Нейрон'      |      |              |                 |        |
| Шифрованный кан                       | ал связи серв | sepa |              |                 |        |
| 🛛 🗹 Основной канал с                  | вязи с сервер | о мо | проса:       |                 |        |
| IP-адрес сервера                      | 109.62.254.2  | 218  |              |                 |        |
| Порт сервера                          | 2080          |      |              |                 |        |
| — 🔲 Резервный канал                   | связи с серве | ром  | опроса:      |                 |        |
| IP-адрес сервера                      | 194.190.0.0   |      |              |                 | _      |
| Порт сервера                          | 0             |      |              |                 | _      |
|                                       |               |      |              |                 |        |
|                                       |               |      |              |                 |        |
|                                       |               |      |              |                 |        |
|                                       | 😑 Записа      | ть   | Отмена       | )               |        |

Должна быть установлена «галочка» в поле «Протокол сервера "Нейрон"».

После этого нажать клавишу «Записать».

После этого может быть выдано окно:

| АТЛАС: | X                                                      |
|--------|--------------------------------------------------------|
| a      | Запись произведена успешно!                            |
| ×      | Изменения вступят в силу после перезагрузки!           |
|        | Выполнено с ошибками:                                  |
|        | Ошибка при записи параметров сети и временной зоны     |
|        | Ошибка при записи параметров перезапуска по расписанию |
|        | OK                                                     |
|        |                                                        |

Нажать клавишу «ОК».

Другие вкладки не трогаем, т.к. изменение параметров на них не отражается в конфигурационных файлах.

Конфигурационные параметры будут записаны в конфигурационный файл uspd\_atlas\_config.xml. Распечатав этот файл в окне программы PuTTY с помощью команды cat uspd\_atlas\_config.xml, можно убедиться, что измененные параметры установлены верно. Конфигурационный файл config\_template.xml потом нужно будет отредактировать в текстовом редакторе nano.

На вкладке Конфигуратора «Состояние УСПД» остается еще старый идентификатор. Он будет сменен на введенный только после того, как УСПД будет перезагружен.

Но пока мы не будем перегружать его, а установим другие конфигурационные параметры.

Для этого перейдем на вкладку «Список счетчиков». Она представлена ниже и отображает текущую конфигурацию.

| A 000.000 .                                                  | Конфигуратор УСПД АТЛАС                                                                                                    |                 |
|--------------------------------------------------------------|----------------------------------------------------------------------------------------------------|-----------------|
| Главная Конфигурация ПУ                                      | у Данные ПУ Диагностика                                                                                                    |                 |
| Добавить<br>подключение<br>Подключение                       | Конфигурация Конфигурация Прозрачный Обновление ПО Конфигурация Конфигурация Прозрачный Обновление ПО Конфигурация Конфигурация Перезапустить Перезапустить Конфигурация Обновление ПО Конфигурация Сонфигурация Сонфигураци8 Сонфигураци8 Сонфигураци8 Сон | рамме<br>грамме |
| 😭 Список подключений                                         | УСЛД №47001 (192.168.1.2)                                                                                                    |                 |
| УСПД №17001 (172, 16, 40, 245)<br>УСПД №69 (172, 16, 10, 69) | Состояние УСПД III Список счётчиков Xурнал событий 🔥 Данные ПУ                                                                                                    |                 |
| УСПД №20025 (172.30.0.135)                                   | № Класс устро Тип Заводской н Внутренний Тип подклю Шина/IP-адрес Адрес RS/Порт Скорость rs Чет                                                                                                    | пность rs       |
|                                                              | 1 Счетчик эле Фотон 485 903900706 903900706 Прямое /dev/ttyUS86 6 19200 N                                                                                                    |                 |
|                                                              |                                                                                                    |                 |
|                                                              | Bcero: 1                                                                                                    |                 |
| АИИС КУЭР «АТЛАС» - ООО «Систел» 2010 - 20                   | 019 15,50/27,92MB 15,50/27,92MB                                                                                                    | 11:07:18        |

Установив указатель мыши на строку списка счетчиков, вызовем правой клавишей контекстное меню и выберем в нем пункт «Изменить счетчик».

| A 012.000 .                                            | Конфигуратор УСПД АТЛАС                                                                                                    |                         |
|--------------------------------------------------------|----------------------------------------------------------------------------------------------------|-------------------------|
| Главная Конфигурация ПУ                                | Данные ПУ Диагностика                                                                                                    |                         |
| Добавить<br>подключение<br>Подключение                 | Конфигурация Конфигурация Прозрачный Обновление ПО Конфигурация Конфигурация Прозрачный Обновление ПО Конфигурация Конфигурация Презапустить<br>УСПД РLС моденов доступ УСПД RTU325 МЭК-104 Перезапустить    | О программе.<br>Справка |
| 🙀 Список подключений                                   | УСПД №47001 (192. 168. 1.2)                                                                                                    |                         |
| УСПД №17001 (172.16.40.245)<br>УСПД №69 (172.16.10.69) | Состояние УСПД 🔲 Список счётчиков 👖 Журнал событий 🚸 Данные ПУ                                                                                                    |                         |
| УСПД №20025 (172,30.0,135)                             | № Класс устро Тип Заводской н Внутренний Тип подклю Шина/IP-адрес Адрес RS/Порт Скоро                                                                                                    | ость rs Четность r      |
| ि 🔲 Счетчик электрический<br>Фотон 485<br>903900706    | Г Счетчик эле исканала инсилистров с 19200<br>Установить адрес<br>Конанды<br>Изменить счетчик<br>Удалить счетчик<br>Добавить счетчик<br>Статистика данных счётчиков<br>Проверка параметров подключения R5485 | Ν                       |

Появится окно, приведенное ниже. В нем нужно ввести тип счетчика, в нашем случае это будет «Фотон 485», и заводской номер счетчика. Параллельно этот номер будет заноситься в поле «Идентификатор». Если нет, скопировать этот номер в поле «Идентификатор». На этой вкладке больше ничего не меняем, и переходим на вкладку «Параметры».

| УСПД №47001 (192.168.1.2) - Счётчик: 903900706 🗴 |                    |  |  |  |  |
|--------------------------------------------------|--------------------|--|--|--|--|
| 🐑 Общие 🧊 Параметры                              |                    |  |  |  |  |
| Тип счётчика                                     | Фотон 485 🔹        |  |  |  |  |
| Заводской номер                                  | 903900706          |  |  |  |  |
| Идентификатор                                    | 903900706          |  |  |  |  |
| Корректировать время                             |                    |  |  |  |  |
| Тип подключения                                  | Прямое подключение |  |  |  |  |
| Коэфициент по току                               | 1                  |  |  |  |  |
| Коэфициент по напряжению                         | 1                  |  |  |  |  |
|                                                  |                    |  |  |  |  |
|                                                  |                    |  |  |  |  |
|                                                  |                    |  |  |  |  |
| Применить Отменить                               |                    |  |  |  |  |

На вкладке «Параметры» необходимо в поле «Системное имя порта» записать /dev/ttyUSB6. В поле «Адрес для RS-485» установить 2 последние цифры заводского номера счетчика. В поле «Скорость порта» выбираем 19200. В поле «Кол-во бит» устанавливаем 8, в поле «Стоповые биты» устанавливаем 1 и «Четность» - «Не проверяется».

После этого нажать клавишу «Применить».

Измененные параметры появятся в строке вкладки «Список счетчиков».

Если необходимо добавить в конфигурацию еще один счетчик, то нужно вызвать правой клавишей мыши в списке счетчиков контекстное меню и выбрать пункт «Добавить счетчик». Если же нужно удалить счетчик из списка счетчиков, выбрать из контекстного меню пункт «Удалить счетчик».

Теперь нужно посмотреть конфигурацию PLC-модемов.

Для этого выбираем вкладку «Главная», а в ней пункт «Конфигурация PLC модемов». Появится окно, представляющее конфигурацию PLC-модемов.

|                    |                        | УСПД №47032 (192       | . 168. 1. 2) - Конфигурация PLC мо | рдемов         |
|--------------------|------------------------|------------------------|------------------------------------|----------------|
| Новый<br>РLC модем | Ріс Атлас Добавление Р | О Ріс СЭБ<br>ЧС подема | руменито Удоонте                   |                |
| Им                 | <b>I</b> Я             | IP-адрес               | Порт                               | Скорость порта |
| 🕘 Модем RS-42      | 22 порт ttyU           |                        | /dev/ttyUSB0                       | 9600           |
|                    |                        |                        |                                    |                |
|                    |                        | • 3anı                 | исать Отмена                       |                |

Если необходимо добавить модем в конфигурацию, выбираем пункт «Новый PLC модем».

| Pe                                       | дактор 🗴     |
|------------------------------------------|--------------|
| Наименование                             | Новый        |
| Порт                                     | /dev/ttyUSB2 |
| Скорость порта                           | 38400 💌      |
| Тип PLC-модема                           |              |
| Размер (Size)                            | 0            |
| Приём (ADMISSION)                        | 0            |
| Ключ                                     |              |
| Запрос максимальных мощностей            |              |
| Распространять размер сети               |              |
| Запрос допольнительных кодов устройств   |              |
| Диапазон серийных номеров ретрансляторов | с: 0 по: 0   |
|                                          | 🖳 Применить  |

В появившемся окне заполняем конфигурацию модема.

РLС-модемы к УСПД могут подключаться к портам RS-422 с именами /dev/ttyUSB0 или /dev/ttyUSB1. Заполнить эту форму можно, например, так:

| Pe                                       | дактор 🗴                         |
|------------------------------------------|----------------------------------|
| Наименование                             | Модем RS-422 порт ttyUSB1        |
| Порт                                     | /dev/ttyUSB1                     |
| Скорость порта                           | 9600 🔹                           |
| Тип PLC-модема                           | CA2                              |
| Размер (Size)                            | 500                              |
| Приём (ADMISSION)                        | 0                                |
| Ключ                                     | \x4e\x45\x55\x91\x65\x35\x75\x15 |
| Запрос максимальных мощностей            |                                  |
| Распространять размер сети               |                                  |
| Запрос допольнительных кодов устройств   |                                  |
| Диапазон серийных номеров ретрансляторов | с: 0 по: 0                       |
|                                          | 🖳 Применить                      |

После этого нажать клавишу «Применить».

Затем выбрать в главном меню пункт «Конфигурация ПУ» и в появившейся вкладке выбрать пункт «Записать». В появившемся окне «Записать конфигурацию в УСПД?» нажать клавишу «Да». Параметры конфигурации будут записаны в файл daq\_config.xml.

| A                                                |                            |                             |                     | Конс                          | фигуратор УСI            | ЛД АТЛАС                |                  |                               |                      |             |            |
|--------------------------------------------------|----------------------------|-----------------------------|---------------------|-------------------------------|--------------------------|-------------------------|------------------|-------------------------------|----------------------|-------------|------------|
| Главная                                          | Конфигурация ПУ            | Данные П                    | у ди                | агностика                     |                          |                         |                  |                               |                      |             |            |
| <ul> <li>Записать</li> <li>Управление</li> </ul> | ть Счётчиков               | Добавить<br>счетчик<br>Реда | Изменить<br>счетчик | Удалить<br>Удалить<br>счетчик | Табличнь<br>режим        | ий Устано<br>адр        | овить<br>ес колы | Открыть Со<br>нфигурацию конф | хранить<br>оргурацию |             |            |
| Список подключений                               |                            | УСПД №470                   | 01 (192.168         | 3, 1, 2)                      |                          | . in the second second  |                  | tuninger genera               |                      |             |            |
| УСПД №17001 (1<br>УСПД №69 (172.1                | 72.16.40.245)<br>.6.10.69) | Состоян                     | ие УСПД             | П Список                      | счётчиков                | 🛛 Журнал соб            | ытий 🎊 Д         | анные ПУ                      |                      |             |            |
| УСПД №20025 (1                                   | 72.30.0.135)               | № Класс у                   | стро                | Тип                           | Заводской н              | . Внутренний            | Тип подклю       | р Шина/IP-адрес               | Адрес RS/Порт        | Скорость rs | . Четность |
| Э уснд №4/001 (19)                               | 32, 168, 1, 2)             | 1 Счетчик                   | сэлеФо              | тон 485                       | 903900762                | 903900762               | Прямое           | /dev/ttyUSB0                  | 62                   | 19200       | N          |
|                                                  |                            |                             |                     | Іодтвержден                   | ние<br>писать конф<br>Да | игурацию в УС<br>Отнена | cngs             |                               |                      |             |            |

После выполнения записи будет выдано окно:

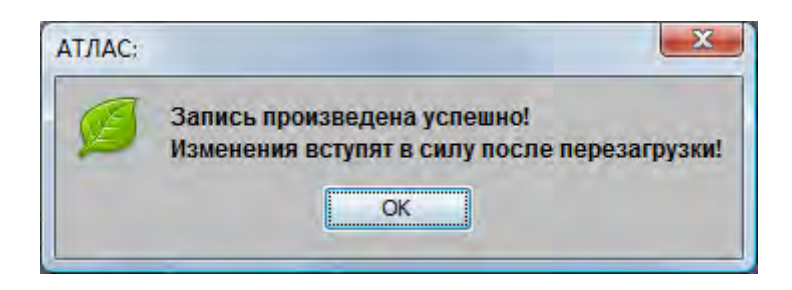

Нажимаем клавишу «ОК».

Далее нужно отредактировать конфигурационные файлы uspd\_rtu325.xml и uspd\_rtu327.xml. Для редакции этих файлов непосредственно в УСПД необходимо использовать текстовый редактор nano.

Если в конфигурации необходимо иметь 1 счетчик с номером 903900706, то для УСПД №47001 содержимое файла uspd\_rtu325.xml будет выглядеть как:

```
<?xml version="1.0" encoding="UTF-8" standalone="no" ?>
<conf>
<uspd ID="47001" PORT="5002"/>
<meter ID="1" KI="1" KU="1" SN="903900706"/>
</conf>
```

А если 2 счетчика (скажем, еще с №903900751), то файл будет выглядеть:

```
<?xml version="1.0" encoding="UTF-8" standalone="no" ?>
<conf>
<uspd ID="47001" PORT="5002"/>
<meter ID="1" KI="1" KU="1" SN="903900706"/>
<meter ID="2" KI="1" KU="1" SN="903900751"/>
</conf>
```

По образу и подобию, для одного счетчика конфигурационный файл uspd\_rtu327.xml будет выглядеть:

```
<?xml version="1.0" encoding="UTF-8"?>
<conf>
<uspd ID="47001" PORT="5003" NAME="user" PWD="user"/>
```

N OB="1" N FID="1" INTERV="30"/>

/conf>

А для 2-х счетчиков соответственно:

```
<?xml version="1.0" encoding="UTF-8"?>
```

<conf>

```
<uspd ID="47001" PORT="5003" NAME="user" PWD="user"/>
<meter SN="903900706" TYPE="100" M="1.0" KN="1.0" KT="1.0" Syb_Rnk="5" N
OB="1" N FID="1" INTERV="30"/>
```

<meter SN="903900751" TYPE="100" M="1.0" KN="1.0" KT="1.0" Syb\_Rnk="5" N \_OB="1" N\_FID="1" INTERV="30"/>

/conf>

Редактирование конфигурационных файлов uspd\_rtu325.xml и uspd\_rtu327.xml можно производить и непосредственно на УСПД, а можно редактировать на компьютере, а затем копировать с использованием приложения WinSCP на УСПД.

Остается проверить правильность подключения и работы PLC-модема. Так как счетчиков, подключенных к модему нет, в Конфигураторе, в дереве подключенных счетчиков мы их не увидим. Поэтому, правильность подключения PLC-модема можно определить по распечатке в лог-файле.

Для этого войдем в программу PuTTY как пользователь atlas с паролем atlas и наберем команду:

less /work/atlas/log/sysloq\_daq.log

Сменив страницу лог-файла нажатием пробела, найти распечатку:

```
- 0 X
zemon@uspd-atlas: /work/atlas/log
25 09:21:38.790 1980179536 DAQ DAQ * TID = 1980179536 - fnPLCrw thread started
> PLCDriver
25 09:21:38.790 1996016208 DAQ INF: PLC try open port=/dev/ttyUSB0 boudRate=960
0 bit=8 parity =N stop=1
25 09:21:44.841 1996016208 DAQ WRN: PLC version=0.0.0
25 09:21:44.841 1996016208 DAQ ERR: PLC read version error 25 09:21:44.841 1996016208 DAQ ERR: PLC configuration error
                 1996016208 DAQ ERR: PLC configuration error=1 - must be reconfi
25 09:21:50.881 1996016208 DAQ WRN: PLC version=0.0.0
25 09:21:50.881 _1996016208 DAQ ERR: PLC read version error
25 09:21:50.881 1996016208 DAQ ERR: PLC configuration error=1 - must be reconfi
25 09:21:50.882 _1971786832 DAQ DAQ * TID = 1971786832 - fnPLCconfig_thread star
ted -> PLCDriver
25 09:21:50.882 1996016208 DAQ ==>: LoadDaqConfig: file /home/atlas/atlas run/d
aq config.xml
25 09:21:50.882 1996016208 DAQ INF: START DAQ CONFIG
25 09:21:50.885 _1963394128 DAQ DAQ * TID = 1963394128 - daq_thread started ->
                                                                                    Ι
eviceQueue
```

Здесь мы видим строку:

#### 25 09:21:44.841 \_1996016208 DAQ WRN: PLC version=0.0.0 25 09:21:44.841 \_1996016208 DAQ ERR: PLC read version error

Это означает, что нет нормальной связи с PLC-модемом (поз.25, приложение Б). Необходимо проверить правильность подключения проводов к PLC-модему (или модемам) от портов RS422(0) и RS422(1) УСПД, если в шкафу подключено 2 PLC-модема (приложение В).

Если подключение верное, в строке лог-файла должно быть сообщение:

25 09:21:44.841 \_1996016208 DAQ WRN: PLC version=5.0.32

На этом конфигурацию и проверку правильности работы Атласа заканчиваем.

#### 4.3 КОНФИГУРИРОВАНИЕ БАЗЫ ДАННЫХ ДЛЯ ZEMON

В данной главе приведен пример типичной базы данных. В базе данных будут использованы протоколы proton для чтения данных со счетчика Фотон (поз.11, приложение Б) протокол iec870/101 для чтения данных с модулей TC24 (поз.9, приложение Б), протокол pitc для чтения внутренних TC УСПД и протокол iec870/104 для ретрансляции данных на компьютер верхнего уровня.

Ниже представлена база данных для конкретного УСПД и конкретного коэффициента трансформации. При изменении коэффициента трансформации изменяется файл calibr.dbf. Данная версия файла используется, когда коэффициент трансформации 200/5.

Файл channel.dbf:

| DBFNavigator - [   | [channel.dbf]           |                                 |                    |       |                      |             |
|--------------------|-------------------------|---------------------------------|--------------------|-------|----------------------|-------------|
| <u>Файл</u> Правка | а Навигация <u>В</u> ид | Параметры <u>О</u> кно <u>?</u> |                    |       |                      | - 8         |
| ) 🧉 🖬 🖪            | 🎒 🔤 🚧 🍸                 | X 🗈 🛍 💡                         |                    |       |                      |             |
| DEVNUM             | CHANNUM                 | SYSCHAN CHANTYPE                | RESERV TIMEOUT CHA | NNAME |                      |             |
| 3                  | 1                       | 3 r                             | 60000 ttyS7 485    |       |                      |             |
| 3                  | 2                       | 3 w                             | 60000 ttyS7 485    | w     |                      |             |
| 4                  | 1                       | 4 r                             | 60000 ttyS5 485    | r.    |                      |             |
| 4                  | 2                       | 4 w                             | 60000 ttyS5 485    | w     |                      |             |
| 6                  | 1                       | 6 r                             | 40000 Retr in      |       |                      |             |
| 6                  | 2                       | 6 w                             | 40000 Retr out     |       |                      |             |
| 8                  | 1                       | 8 r                             | 40000 pitc r       |       |                      |             |
| 8                  | 2                       | 8 w                             | 40000 pitc w       |       |                      |             |
|                    |                         |                                 |                    |       |                      |             |
| channel.d          |                         |                                 |                    |       |                      |             |
| OB                 |                         |                                 |                    |       | Поле: DEVNUM N(10,0) | Запись: 1/8 |

Файл device.dbf:

| DBFNavigator - [device                           | e.dbf]               | 0                                                                | -                                                       | -                   |                                                                                                    |
|--------------------------------------------------|----------------------|------------------------------------------------------------------|---------------------------------------------------------|---------------------|----------------------------------------------------------------------------------------------------|
| редил правка на                                  | вигация вид Параметр | ры <u>О</u> кно <u>г</u>                                         |                                                         |                     | - <u> </u> <del> </del> <del> </del> <del> </del> <del> </del> <del> </del> <del> </del> <del> </del> <del> </del> <del> </del> <del> </del> |
| DEVNUM<br>DEVNUM<br>4 serial<br>6 tcp<br>8 empty | DEVTYPE              | DEVNAME<br>vS7 for Foto<br>vS5 for TC24<br>04 retrans<br>or pitc | NCHAN<br>2 serial8.cfg<br>2 serial6.cfg<br>2 :2405<br>2 | CONFIG              |                                                                                                    |
| Готов                                            |                      |                                                                  |                                                         | Поле: DEVNUM N(6,0) | Запись: 1/4                                                                                                    |

#### Файл syschan.dbf:

| DBFNa               | vigator - [syschan.dbf] | Company of Concession                         |           |          |                       |                      |             |
|---------------------|-------------------------|-----------------------------------------------|-----------|----------|-----------------------|----------------------|-------------|
| <sup>рвғ</sup> ⊈айл | Правка Навигация        | а <u>В</u> ид Параметры <u>О</u> кно <u>?</u> |           |          |                       |                      | - B ×       |
| 00                  | 🖬 🚨 🎒 🚥 🏘               | • 7 × • • • •                                 |           |          |                       |                      | -           |
| SYSCH               | HAN CHANTYPE            | CHANNAME                                      | RETROPULL | FLAGMASK | CONFIG                | PERIOD               |             |
| Þ                   | 3 proton                | Фотон proton                                  | 0         |          | timesync serial d=6   |                      | 0           |
|                     | 4 iec870                | iec 870/101 TC24 220                          | 0         |          | cfg=iec870_101_m.cfg  |                      | 0           |
|                     | 6 iec870                | iec870/104 retrans                            | 1000      |          | cfg=iec870_104_sl.cfg |                      | 0           |
|                     | 8 pitc                  | pitc                                          | 0         |          | dbg                   |                      | 0           |
|                     |                         |                                               |           |          |                       |                      |             |
|                     |                         |                                               |           |          |                       |                      |             |
| · · · · ·           |                         |                                               |           |          |                       |                      |             |
| DBF sysch           | an.dbf                  |                                               |           |          |                       |                      |             |
| Готов               |                         | _                                             | _         |          | _                     | Поле: SYSCHAN N(4,0) | Запись: 1/4 |

## Фрагмент файла sysdata.dbf:

| DBF) [ | BFNavigator - [sy:          | sdata.dbf] |                                             | -         |        |                          |              |
|--------|-----------------------------|------------|---------------------------------------------|-----------|--------|--------------------------|--------------|
| DEF    | <u>Ф</u> айл <u>П</u> равка | Навигация  | <u>В</u> ид Параметры <u>О</u> кно <u>?</u> |           |        |                          | _ B ×        |
|        | 🧉 🖬 🖪 🛎                     | ) pos 🐴    | 7 🕺 🛍 🛍 💡                                   |           |        |                          |              |
|        | SYSDATA DAT                 | ATYPE SYS  | CHAN SIGNATURE                              | DATANAME  | CALIBR | PSTID IGNORE             | *            |
| Þ      | 2001                        | 2          | 3 \\TI\6\60\1                               | Pa        |        |                          |              |
|        | 2002                        | 2          | 3 \\TI\6\60\2                               | Qa        |        |                          |              |
|        | 2003                        | 2          | 3 \\TI\6\60\3                               | Ua        |        |                          |              |
| 1      | 2004                        | 2          | 3 \\TI\6\60\4                               | la        |        |                          |              |
| 1      | 2005                        | 2          | 3 \\TI\6\60\5                               | Pb        |        |                          |              |
| 1      | 2006                        | 2          | 3 \\TI\6\60\6                               | Qb        |        |                          |              |
|        | 2007                        | 2          | 3 \\TI\6\60\7                               | Ub        |        |                          |              |
| 1      | 2008                        | 2          | 3 \\TI\6\60\8                               | lb        |        |                          |              |
| 1      | 2009                        | 2          | 3 \\TI\6\60\9                               | Pc        |        |                          |              |
|        | 2010                        | 2          | 3 \\TI\6\60\10                              | Qc        |        |                          |              |
| T      | 2011                        | 2          | 3 \\TI\6\60\11                              | Uc        |        |                          |              |
| 1      | 2012                        | 2          | 3 \\TI\6\60\12                              | lc        |        |                          | E            |
| 1      | 2013                        | 2          | 3 \\TI\6\60\13                              | Uab       |        |                          |              |
| T      | 2014                        | 2          | 3 \\TI\6\60\14                              | Ubc       |        |                          |              |
|        | 2015                        | 2          | 3 \\TI\6\60\15                              | Uca       |        |                          |              |
| 1      | 2016                        | 2          | 3 \\TI\6\60\16                              | cos A     |        |                          |              |
| 1      | 2017                        | 2          | 3 \\TI\6\60\17                              | cos B     |        |                          |              |
| 1      | 2018                        | 2          | 3 \\TI\6\60\18                              | cos C     |        |                          |              |
|        | 2019                        | 2          | 3 \\TI\6\60\19                              | P         |        |                          |              |
|        | 2020                        | 2          | 3 \\TI\6\60\20                              | Q         |        |                          |              |
|        | 401                         | 1          | 4 \\TC\9\1                                  | \\TC\9\1  |        |                          |              |
|        | 402                         | 1          | 4 \\TC\9\2                                  | \\TC\9\2  |        |                          |              |
|        | 403                         | 1          | 4 \\TC\9\3                                  | \\TC\9\3  |        |                          |              |
| 1      | 404                         | 1          | 4 \\TC\9\4                                  | \\TC\9\4  |        |                          |              |
|        | 405                         | 1          | 4 \\TC\9\5                                  | \\TC\9\5  |        |                          |              |
|        | 406                         | 1          | 4 \\TC\9\6                                  | \\TC\9\6  |        |                          |              |
| -      | 407                         | 1          | 4 \\TC\9\7                                  | \\TC\9\7  |        |                          |              |
| 1      | 408                         | 1          | 4 \\TC\9\8                                  | \\TC\9\8  |        |                          |              |
|        | 409                         | 1          | 4 \\TC\9\9                                  | \\TC\9\9  |        |                          |              |
|        | 410                         | 1          | 4 \\TC\9\10                                 | \\TC\9\10 |        |                          |              |
|        | 411                         | 1          | 4 \\TC\9\11                                 | \\TC\9\11 |        |                          |              |
|        | 412                         | 1          | 4 \\TC\9\12                                 | \\TC\9\12 |        |                          |              |
|        | 413                         | 1          | 4 \\TC\9\13                                 | \\TC\9\13 |        |                          |              |
| 1      | 414                         | 1          | 4 \\TC\9\14                                 | \\TC\9\14 |        |                          |              |
|        | 415                         | 1          | 4 \\TC\9\15                                 | \\TC\9\15 |        |                          |              |
| H      | 416                         | 1          | 4 \\\TC\9\16                                | \\TC\9\16 |        |                          | -            |
| DBF    | sysdata.dbf                 |            |                                             |           |        |                          |              |
| Гото   | R                           |            |                                             |           |        | Done: SYSDATA N(8.0)     | Запись: 1/52 |
| 1010   |                             |            |                                             |           |        | 1.10/10.01.00/17.14(0,0) | Same The W   |

#### Файл calibr.dbf

| DEF | calibr |      |                |      |      | <u>_ 🗆 ×</u> |
|-----|--------|------|----------------|------|------|--------------|
|     | CALIBR | TYPE | NAME           | ARG1 | ARG2 | ARG3 🔺       |
| Þ   | 1      | 2    | l Ktt=200/5    | 40   |      |              |
|     | 2      | 2    | P, Q Ktt=200/5 | 0.04 |      |              |
|     |        |      |                |      |      |              |
| •   |        |      |                |      |      | • //.        |

Файл time\_kp.dbf:

|              | avigator - [time   | _kp.dbf] |        |              |                           |                |                |                 |             |
|--------------|--------------------|----------|--------|--------------|---------------------------|----------------|----------------|-----------------|-------------|
| <u>⊕</u> Фай | л <u>П</u> равка Н | авигация | Вид П  | араметры     | Окно ?                    |                |                |                 | · 문 3       |
|              |                    |          | V do   |              | NAME KR                   | TIMEOUT KR     |                |                 |             |
| P            | 3                  | 200214   | 6<br>9 | Счет<br>Моду | ик proton<br>иль TC24 220 | 60000<br>60000 | 5000<br>5000   | 5000<br>0       |             |
| DBF time     | e kn               |          |        |              |                           |                |                |                 |             |
| Готов        |                    |          |        |              |                           |                | <br>Поле: SYNC | CHRO_KP N(18,0) | Запись: 2/2 |

#### Файл unitbox.dbf:

| DB DB       | FNavigator - [unitbox.db | of]                  |                  |             |          |        |         |          |                | 1           |          | x J |
|-------------|--------------------------|----------------------|------------------|-------------|----------|--------|---------|----------|----------------|-------------|----------|-----|
| DBF D       | айл Правка Навига        | ция <u>В</u> ид Пара | метры <u>О</u> к | но <u>?</u> |          |        |         |          |                |             | ~ 8      | ×   |
| 0           | 🗃 🔜 🔯 🎒 🔤                | M 7 X 🗈              | 8                |             |          |        |         |          |                |             |          |     |
| 1.0         | JNITNUM SYSCHAN          | LOC_UNIT UN          | ITTYPE           | SER_NUM     | ARCHMASK | PERIOD | TIMEOUT | STARTADR | NAME           | DESCUNIT    | ADDR     | 1   |
| <u>&gt;</u> | 1 3                      | 6                    | 2                | 90390070    | IG TDH   | 5000   | 60000   | 2000     | ФОТОН 6 serial | uproton.dbf |          |     |
|             |                          |                      | iii              |             |          |        |         |          |                |             | +        |     |
| DBF I       | nitbox                   |                      |                  |             |          |        |         |          |                |             |          |     |
| Готов       |                          |                      |                  |             | -        | _      | _       |          | Поле: PERIOD N | (10,0) 3an  | ись: 1/1 | 1   |

Фрагмент файла uproton.dbf:

| DEF | DBFNavigat      | or - [upi | roton.dbf    |             |        |         |      |                                                               |          |                                                                                                    | 0         |       |
|-----|-----------------|-----------|--------------|-------------|--------|---------|------|---------------------------------------------------------------|----------|----------------------------------------------------------------------------------------------------|-----------|-------|
| DB  | <u> Файл Пр</u> | авка      | Навигаци     | ия Вид      | Пара   | метры   | Окн  | 0 2                                                           |          |                                                                                                    |           | - 8 * |
| 11  |                 |           | diam la      |             | VD     |         | 0    |                                                               |          |                                                                                                    |           |       |
| 1   |                 |           | (   loos   t | 44 <b>4</b> | d0 43  |         | 8    |                                                               |          |                                                                                                    |           | _     |
| -   | YPE             | SIGNA     | TURE         | AR          | CHMASH | C   TML | EVEL | NAME                                                          | CALIBR   | CADR                                                                                                    | DEFVAL    | *     |
| 4   | \\TI\#\         | .45\3     |              |             |        |         |      | 1 фаза С Частота                                              |          | 45                                                                                                    | 0         |       |
| 4   | \\T\\#\         | .45\4     |              |             |        |         |      | 2 Частота (средняя)                                           |          | 0                                                                                                    | 0         |       |
|     |                 |           |              |             |        |         |      |                                                               |          | 0                                                                                                    | 0         |       |
| 4   | \\TI\#\         | .60\1     |              |             |        |         |      | 1 фаза А Активная мощность                                    |          | 0                                                                                                    | 0         |       |
| 4   | \\TI\#\         | .60\2     |              |             |        |         |      | 1 фаза А Реактивная мощность                                  |          | 0                                                                                                    | 0         |       |
| 4   | \\TI\#\         | .60\3     |              |             |        |         |      | 1 фаза А Напряжение                                           |          | 0                                                                                                    | 0         |       |
| 4   | \\TI\#\         | .60\4     |              |             |        |         |      | 1 Фаза А Ток                                                  |          | 0                                                                                                    | 0         |       |
| 4   | \\TI\#\         | 60\5      |              |             |        |         |      | 1 фаза В Активная мощность                                    |          | 0                                                                                                    | 0         |       |
| 4   | \\TI\#\         | 60/6      |              |             |        |         |      | 1 фаза В Реактивная мощность                                  |          | 0                                                                                                    | 0         |       |
| 4   | \\TI\#\         | 60\7      |              |             |        |         |      | 1 фаза В Напряжение                                           |          | 0                                                                                                    | 0         |       |
| 4   | \\TI\#\         | 60/8      |              |             |        |         |      | 1 Фаза В Ток                                                  |          | 0                                                                                                    | 0         | ÷.    |
| 4   | \\TI\#\         | 60\9      |              |             |        |         |      | 1 фаза С Активная мощность                                    |          | 0                                                                                                    | 0         |       |
| 4   | \\TI\#\         | 60\10     |              |             |        |         |      | 1 фаза С Реактивная мощность                                  |          | 0                                                                                                    | 0         |       |
| 4   | \\TI\#\         | 60\11     |              |             |        |         |      | 1 фаза С Напряжение                                           |          | 0                                                                                                    | 0         |       |
| 1   | \\TI\#\         | 60\12     |              |             |        |         |      | 1 Фаза С Ток                                                  |          | 0                                                                                                    | 0         |       |
| 0   |                 |           |              |             |        |         |      | 0 рассчитываемые параметры                                    |          | 0                                                                                                    | 0         |       |
| 1   | \\TI\#\         | 60\13     |              |             |        |         |      | 2 Среднее фазовое напряжение                                  |          | 0                                                                                                    | 0         |       |
| 1   | \\TI\#\         | 60\14     |              |             |        |         |      | 2 Средний фазовый ток                                         |          | 0                                                                                                    | 0         |       |
| 1   | \\TI\#\         | 60\15     |              |             |        |         |      | 2 Полная мощность фаза А                                      |          | 0                                                                                                    | 0         |       |
| 1   | \\TI\#\         | 60\16     |              |             |        |         |      | 2 Полная мощность фаза В                                      |          | 0                                                                                                    | 0         |       |
| 1   | \\TI\#\         | 60\17     |              |             |        |         |      | 2 Полная мощность фаза C                                      |          | 0                                                                                                    | 0         |       |
| 1   | \\TI\#\         | 60\18     |              |             |        |         |      | 2 Линейное напряжение АВ                                      |          | 0                                                                                                    | 0         |       |
| 1   | \\TI\#\         | 60\19     |              |             |        |         | 1    | 2 Линейное напряжение ВС                                      |          | 0                                                                                                    | 0         |       |
|     | \\TI\#\         | 60\20     |              |             |        |         |      | 2 Линейное напряжение СА                                      |          | 0                                                                                                    | 0         |       |
| 1   | \\TI\#\         | 60\21     |              |             |        |         |      | 2 Среднее линейное напряжение                                 |          | 0                                                                                                    | 0         |       |
| I   | \\TI\#\         | 60\22     |              |             |        |         | 1    | 2 фаза A cos phi                                              |          | 0                                                                                                    | 0         |       |
|     | \\TI\#\         | 60\23     |              |             |        |         | 5    | 2 фаза B cos phi                                              |          | 0                                                                                                    | 0         |       |
| 1   | \\TI\#\         | 60\24     |              |             |        |         |      | 2 фаза C cos phi                                              |          | 0                                                                                                    | 0         |       |
| 1   | \\TI\#\         | 60\25     |              |             |        |         |      | 2 Суммарная активная мощность по всем фазам                   |          | 0                                                                                                    | 0         |       |
| 1   | \\TI\#\         | 60\26     |              |             |        |         |      | 2 Суммарная реактивная мощность по всем фазам                 |          | 0                                                                                                    | 0         |       |
|     | \\TI\#\         | 60\27     |              |             |        |         |      | 2 Полная суммарная мощность                                   |          | 0                                                                                                    | 0         |       |
| 1   | \\TI\#\         | 60\28     |              |             |        |         | 1    | 2 cos phi общий                                               |          | 0                                                                                                    | 0         |       |
| 0   | архив п         | олучере   | 010          |             |        |         |      | 0                                                             |          | 0                                                                                                    | 0         |       |
|     | \\TI\#\         | 19\2      |              | H           |        |         | - 0  | О Накопленная активная энергия (Импорт), архив получасовок    |          | 19                                                                                                    | 0         |       |
| T   | \\TI\#\         | 19\3      |              | H           |        |         | - 0  | О Накопленная индуктивная энергия (Импорт), архив получасовок |          | 19                                                                                                    | 0         | -     |
| 1   |                 |           | _            |             |        |         |      | m                                                             |          |                                                                                                    |           | 1.4   |
| 1   | and a second    | -         |              |             |        |         |      |                                                               |          |                                                                                                    |           |       |
| 116 | "gunroton       | -         |              |             |        |         |      |                                                               |          |                                                                                                    |           |       |
| [o  | тов             |           |              |             |        |         |      | Поле                                                          | PARAMNUN | A N(6,0)                                                                                                    | Запись: 1 | /191  |
| -   |                 |           |              |             |        |         |      |                                                               |          | a section of the section of the sect |           |       |

#### 4.4 УСТАНОВКА ПРОЦЕССА SCRAPER ДЛЯ УДАЛЕНИЯ УСТАРЕВШИХ АРХИВНЫХ ФАЙЛОВ

Обычно заводом изготовителем этот пункт уже выполнен.

Для удаления устаревших архивных файлов необходимо установить и периодически запускать процесс scraper, который будет выполнять эту функцию.

На компьютере должны быть заготовлены два архивных файла: scraper.tar и scraper services.tar.

С помощью файла scraper.tar в директории /work/zemon создается директория scraper и в ней устанавливает исполнительный файл scraper. Кроме этого, в эту же директорию копируется конфигурационный файл для процесса scraper.

С помощью файла scraper\_service.tar в системной директории /etc/systemd/system будет организован scraper.service, а также scraper.timer, который будет периодически запускать процесс scraper.

Запускаем программу WinSCP и входим с ее помощью на УСПД как пользователь zemon с паролем zemon и переходим на УСПД в директорию /work/zemon, а на компьютере в директорию, где у нас находится файл scraper.tar.

| 😼 scraper - zemon@192.168.1.2 -                                                 | WinSCP                      |                                |                                                                                    |             |                                                                                                    |                                                                                          |
|---------------------------------------------------------------------------------|-----------------------------|--------------------------------|------------------------------------------------------------------------------------|-------------|----------------------------------------------------------------------------------------------------|------------------------------------------------------------------------------------------|
| Local Mark Files Commands                                                       | Session Options Remote      | lelp                           |                                                                                    |             |                                                                                                    |                                                                                          |
| 🔹 🗏 🗿 - 🛗 📽 😔 I                                                                 | 🔤 🧬 🕵 🖽 🖃 🖳 🖾               | 0 0                            | Default - 🚿 -                                                                      |             |                                                                                                    |                                                                                          |
| 👝 D: Data 🔹 🗧                                                                   | a   ↓ + → - 🖻 🖬 🙆           | ) B                            | 📔 zemon 👻 🔄 🖕                                                                      |             |                                                                                                    |                                                                                          |
| D:\Projects\Stand_KP\USPD19\zemo                                                | on\scraper                  |                                | /work/zemon                                                                        |             |                                                                                                    |                                                                                          |
| Name Ext                                                                        | Size                        | Туре                           | Name Ext                                                                           | Size        | Changed                                                                                                    | Rights                                                                                   |
| <ul> <li></li> <li>scraper</li> <li>storage.cfg</li> <li>scraper.tar</li> </ul> | 106 100<br>2 943<br>112 640 | Рагепt<br>Файл<br>Файл<br>Файл | €<br>archive<br>archive<br>dbase<br>dbase_iec870_101_104<br>socill<br>web<br>zemon |             | 20.09.2019 18:45:44<br>18:10.2019 18:44:43<br>20.09.2019 19:04:56<br>03:10.2019 12:38:18<br>24.09.2019 16:22:44<br>03:10.2019 17:51:03<br>04:10.2019 15:01:59 | NVXT-XT-X<br>NVXT-XT-X<br>NVXTVXTVXX<br>NVXT-XT-X<br>NVXT-XT-X<br>NVXT-XT-X<br>NVXT-XT-X |
| <ul> <li>&lt; Ⅲ</li> <li>0 B of 216 KiB in 0 of 3</li> </ul>                    |                             | ٠                              | <<br>0 B of 0 B in 0 of 6                                                          | m           | ]                                                                                                    | ,                                                                                        |
| 📲 🧬 F2 Rename 📝 F4 Edit 📑 F!                                                    | 5 Copy 🗳 F6 Move 🂣 F7 Cr    | eate Director                  | ry 🗙 F8 Delete 😁 F9 Properties                                                     | n, F10 Quit | SFTP-3                                                                                                    | 0:02:14                                                                                  |

Выбираем функцию «Сору».

| Сору                                           | 8 ×                               |
|------------------------------------------------|-----------------------------------|
| Copy file 'scraper.tar' to remote directory:   |                                   |
| /work/zeman/*,*                                | -                                 |
| Transfer settings                              |                                   |
| Default transfer settings                      |                                   |
| New and updated file(s) only                   | Do not show this dialog box again |
| Transfer on background (add to transfer queue) | W No confirmations                |
| Transfer settings                              | Copy Cancel Help                  |

В появившемся окне нажимаем клавишу «Сору». Файл scraper.tar копируется в директорию /work/zemon.

| *   🛙 🕮 🔹 🗂 🖬 🤡 📟 🖻                    |               |        | Default •                | •       |                     |           |
|----------------------------------------|---------------|--------|--------------------------|---------|---------------------|-----------|
| 👝 D: Data 🔹 🗧 🔶                        | • • • • 🖻 🖾 🙆 |        | zemon 🔹 🔄                | \$ •    |                     | 5         |
| :\Projects\Stand_KP\USPD19\zemon\scrap | er            | -      | /work/zemon              |         |                     | 1.44      |
| Name Ext                               | Size          | Туре   | Name Ext                 | Size    | Changed             | Rights    |
| <b>b</b>                               |               | Parent | <u>s</u>                 |         | 20.09.2019 18:45:44 | rwxr-xr-  |
| scraper                                | 106 100       | Файл   | archive 🚽                |         | 18.10.2019 18:44:43 | rwxr-xr-> |
| storage.cfg                            | 2 943         | Файл   | 👩 dbase                  |         | 20.09.2019 19:04:56 | rwxrwxrv  |
| scraper.tar                            | 112 640       | Файл   | 🔒 dbase_iec870_101_104   |         | 03.10.2019 12:38:18 | rwxr-xr-x |
|                                        |               |        | i 🔒 oscill               |         | 24.09.2019 16:22:44 | rwxr-xr-x |
|                                        |               |        | 🔐 web                    |         | 03.10.2019 17:51:03 | rwxr-xr-> |
|                                        |               |        | zemon                    |         | 04.10.2019 15:01:59 | rwxr-xr-x |
|                                        |               |        | scraper.tar              | 112 640 | 21.10.2019 13:03:43 | rw-rr     |
|                                        |               |        |                          |         |                     |           |
| 1 117<br>R of 216 KiB in 0 of 3        |               | •      | 0 B of 110 KiB in 0 of 7 | m       | ]                   |           |

Теперь вызываем программу PuTTY и входим на УСПД как пользователь zemon с паролем zemon.

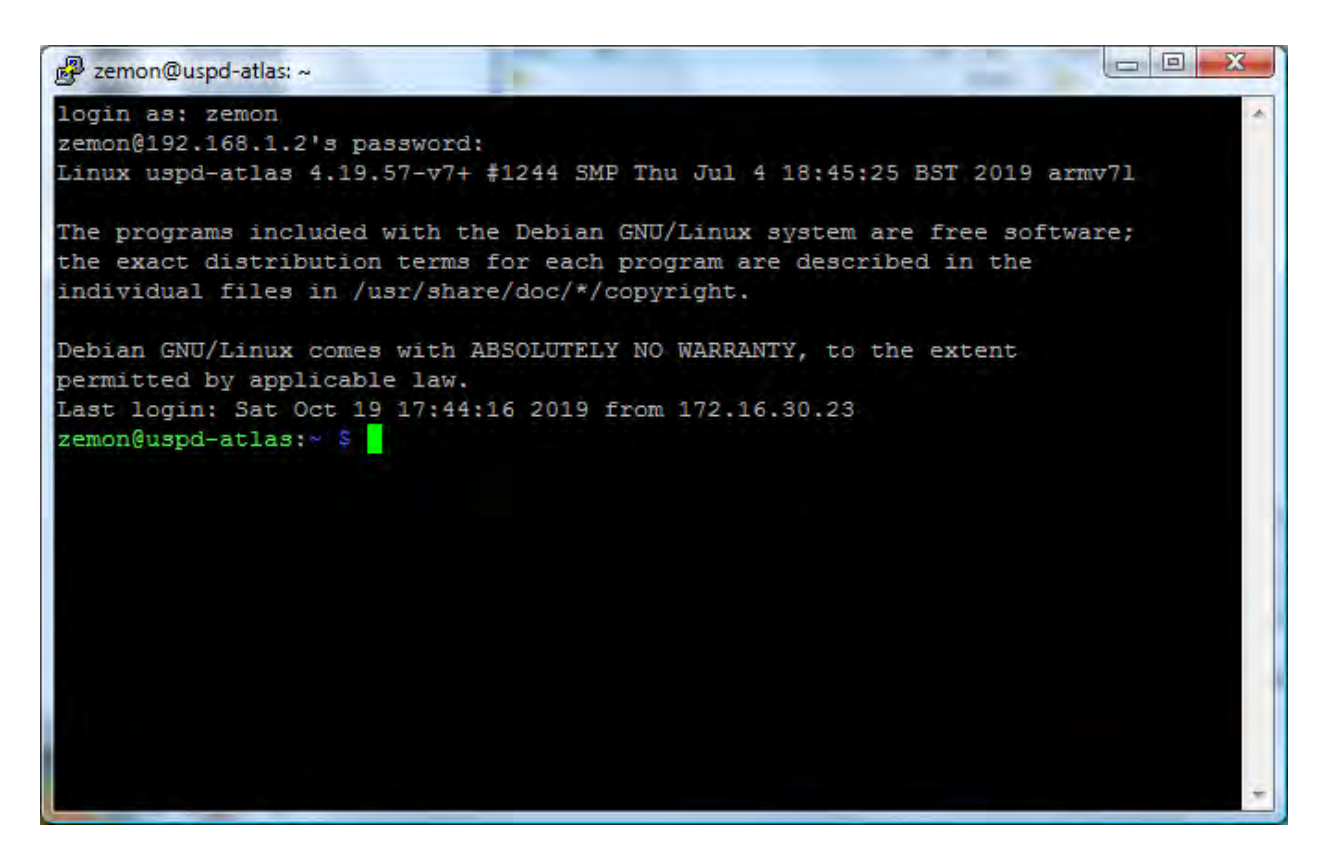

Переходим в директорию /work/zemon, а затем выполняем команду

tar xf scraper.tar

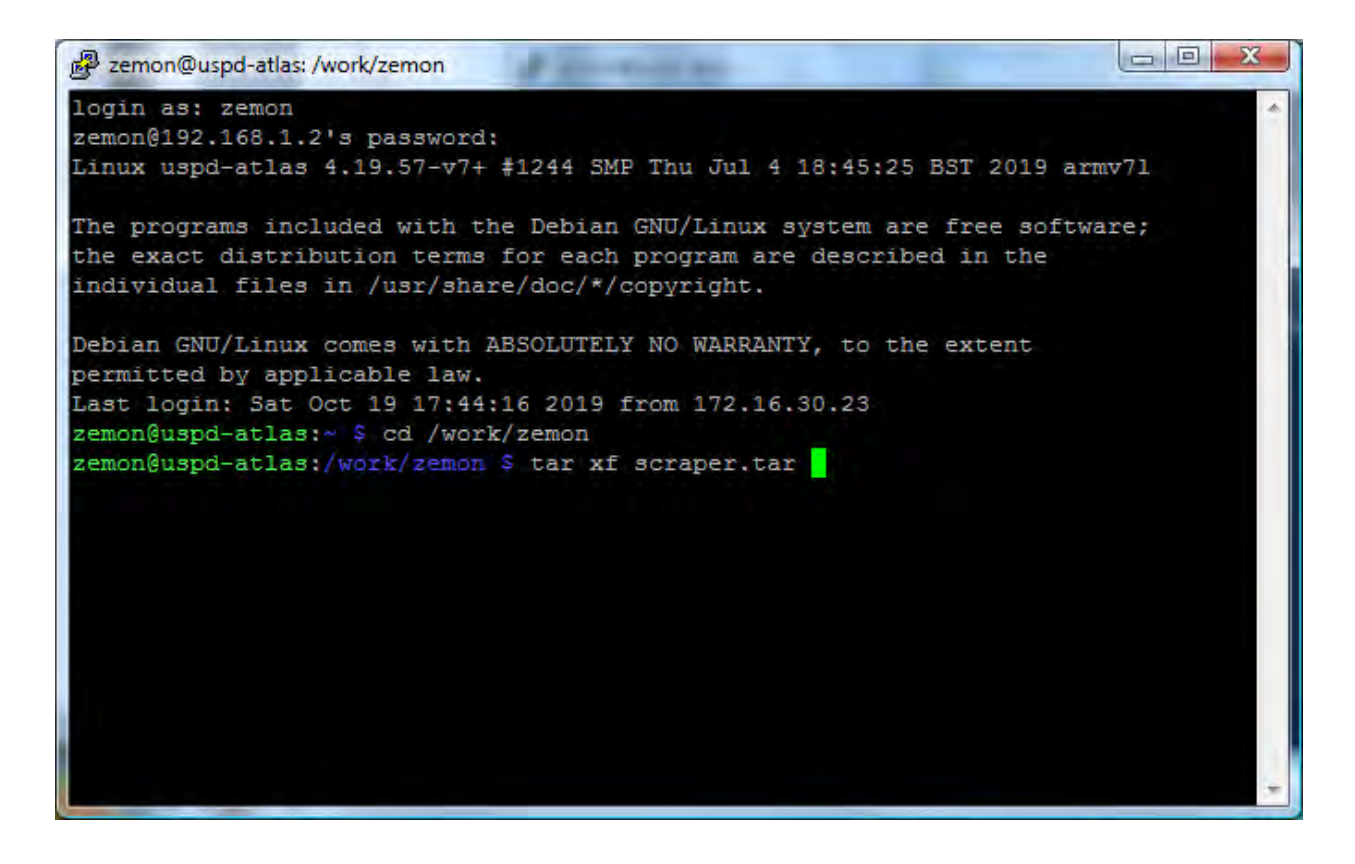

Если мы посмотрим содержимое, выдав команду ls, то увидим, что появилась директория scraper, а войдя в нее и снова выдав команду ls, увидим, что в этой директории появился исполнительный файл scraper (зеленый цвет обозначает исполнительные файлы) и конфигурационный файл storage.cfg.

```
- 0 X
Zemon@uspd-atlas: /work/zemon/scraper
login as: zemon
zemon@192.168.1.2's password:
Linux uspd-atlas 4.19.57-v7+ #1244 SMP Thu Jul 4 18:45:25 BST 2019 armv71
The programs included with the Debian GNU/Linux system are free software;
the exact distribution terms for each program are described in the
individual files in /usr/share/doc/*/copyright.
Debian GNU/Linux comes with ABSOLUTELY NO WARRANTY, to the extent
permitted by applicable law.
Last login: Sat Oct 19 17:44:16 2019 from 172.16.30.23
zemon@uspd-atlas:~ $ cd /work/zemon
zemon@uspd-atlas:/work/zemon $ tar xf scraper.tar
zemon@uspd-atlas:/work/zemon $ 1s
archive dbase dbase iec870 101 104 oscill scraper scraper.tar web zemon
zemon@uspd-atlas:/work/zemon $ cd scraper
zemon@uspd-atlas:/work/zemon/scraper $ 1s
scraper storage.cfg
zemon@uspd-atlas:/work/zemon/scraper $
```

Теперь в окне WinSCP на стороне УСПД можно удалить файл scraper.tar, выделив его мышкой и выбрав пункт меню Delete.

| 😼 zemon - zemon@192.168.1.2 - WinSCI                                                 | P                                         |                                |                                                                                                    |             | le=                                                                                                    |                                                                                                    |
|--------------------------------------------------------------------------------------|-------------------------------------------|--------------------------------|----------------------------------------------------------------------------------------------------|-------------|----------------------------------------------------------------------------------------------------|----------------------------------------------------------------------------------------------------|
| Local Mark Files Commands Sessio                                                     | n <u>O</u> ptions <u>R</u> emote <u>H</u> | lelp                           |                                                                                                    |             |                                                                                                    |                                                                                                    |
| ی 🚱 🖬 ۲ 🕄 😫 🚱 🔤                                                                      |                                           | a a                            | Default 🔹 🚿 🔹                                                                                                    |             |                                                                                                    |                                                                                                    |
| 👝 D: Data 🔷 🛶 🤤 🦛                                                                    | + 🖻 🖾 🙆                                   | 1 18                           | 📔 zemon 🔹 😋 🖕                                                                                                    |             | E 2 4 0 4                                                                                                    | 2                                                                                                    |
| D:\Projects\Stand_KP\USPD19\zemon\scrap                                              | er                                        |                                | /work/zemon                                                                                                    |             |                                                                                                    |                                                                                                    |
| Name Ext                                                                             | Size                                      | Туре                           | Name Ext                                                                                                    | Size        | Changed                                                                                                    | Rights                                                                                                 |
| <ul> <li></li> <li>scraper</li> <li>storage.cfg</li> <li>scraper.tar</li> </ul>      | 106 100<br>2 943<br>112 640               | Parent<br>Файл<br>Файл<br>Файл | <ul> <li>★</li> <li>★ archive</li> <li>★ dbase</li> <li>↓ dbase_iec870_101_104</li> <li>♦ oscill</li> <li>♦ scraper</li> <li>↓ web</li> <li>↓ zemon</li> <li>↓ scraper.tar</li> </ul> | 112 640     | 20.09.2019 18:45:44<br>18.10.2019 18:44:43<br>20.09.2019 19:04:56<br>03.10.2019 12:38:18<br>24.09.2019 16:22:44<br>21.10.2019 12:57:10<br>03.10.2019 17:51:03<br>04.10.2019 15:01:59<br>21.10.2019 13:03:43 | NVXT-XT-X<br>NVXT-XT-X<br>NVXTNVXTNVX<br>NVXT-XT-X<br>NVXT-XT-X<br>NVXT-XT-X<br>NVXT-XT-X<br>NVXT-T-T- |
|                                                                                      |                                           | ,                              |                                                                                                    | m           | ]                                                                                                    | Ŧ                                                                                                    |
| U B of 216 KiB in U of 3<br>P F2 Rename 7 F4 Edit F5 Copy<br>Delete selected file(s) | 📑 F6 Move 💣 F7 Cre                        | ate Directo                    | ry 🔀 F8 Delete 😭 F9 Properties 🧯                                                                                                    | ן, F10 Quit |                                                                                                    |                                                                                                    |

Теперь в окне WinSCP на стороне компьютера перейдем в директорию, где находится файл scraper\_services.tar.

| Local Mark Files Commands Session    | Options Remote | Help         |                               |          |                     |           |
|--------------------------------------|----------------|--------------|-------------------------------|----------|---------------------|-----------|
|                                      |                | d            | Default - 15                  |          |                     |           |
|                                      |                |              | Denon                         |          |                     |           |
| 👝 D: Data 🔹 🔄 🔶                      | • = = 🖻 🖸 🖞    |              | 📕 zemon 🔹 🔄                   | + + + -  |                     | 3         |
| D:\Projects\Stand_KP\USPD19\services |                |              | /work/zemon                   |          |                     |           |
| Name Ext                             | Size           | Туре         | Name Ext                      | Size     | Changed             | Rights    |
| 😼                                    |                | Parent       | ±                             |          | 20.09.2019 18:45:44 | rwxr-xr-> |
| arc_man_mt.service                   | 584            | Файл         | 🕌 archive                     |          | 18.10.2019 18:44:43 | rwxr-xr-> |
| daq_manager.service                  | 587            | Файл         | 🛃 dbase                       |          | 20.09.2019 19:04:56 | rwxrwxrv  |
| hwclock-w.service                    | 98             | Файл         | base_iec870_101_104           |          | 03.10.2019 12:38:18 | rwxr-xr-x |
| scraper.service                      | 229            | Файл         | i oscill                      |          | 24.09.2019 16:22:44 | rwxr-xr-x |
| uspd_neuron_pro.service              | 608            | Файл         | 进 scraper                     |          | 21.10.2019 12:57:10 | rwxr-xr-x |
| uspd_rtu325.service                  | 594            | Файл         | web web                       |          | 03.10.2019 17:51:03 | rwxr-xr-x |
| uspd_rtu327.service                  | 594            | Файл         | la zemon                      |          | 04.10.2019 15:01:59 | rwxr-xr-x |
| uspd_sysconfig.service               | 638            | Файл         |                               |          |                     |           |
| zemon.service                        | 413            | Файл         |                               |          |                     |           |
| scraper_services.tar                 | 10 240         | Файл         |                               |          |                     |           |
| hwclock-w.timer                      | 127            | Файл         |                               |          |                     |           |
| scraper.timer                        | 129            | Файл         |                               |          |                     |           |
|                                      |                |              |                               |          |                     |           |
|                                      |                |              |                               |          |                     |           |
| e I m                                |                | ÷.jk         | *                             | 111      | ]                   |           |
| B of 14 841 B in 0 of 12             |                |              | 0 B of 0 B in 0 of 7          |          |                     |           |
| F2 Rename 7 F4 Edit 5 F5 Copy        | F6 Move C F7 C | eate Directo | v 🗙 F8 Delete 😁 F9 Properties | F10 Quit |                     |           |

И скопируем его на УСПД в директорию /work/zemon, как мы это делали с файлом scraper.tar, т.е., выбрав функцию меню «Сору», и затем подтвердив копирование в появившемся окне.

| Сору                                                  | 2 X                                 |
|-------------------------------------------------------|-------------------------------------|
| Copy file 'scraper_services.tar' to remote directory: |                                     |
| /work/zemon/*,*                                       | *                                   |
| Transfer settings<br>Default transfer settings        |                                     |
|                                                       |                                     |
| New and updated file(s) only                          | 🔲 Do not show this dialog box again |
| Transfer on background (add to transfer queue)        | W No confirmations                  |
|                                                       |                                     |

После этого файл scraper\_services.tar появится на стороне УСПД.

| Local <u>Mark Files Commands Session</u> (<br>● ■ ■ → 🔐 📽 🗞 📟 🥐 🤤                                                                                                    | Options <u>R</u> emote <u>H</u>                                             | elp<br>a c                                                                             | Default - 🍯                                                                                                    |        |                                                                                                    |                                                                                                  |
|----------------------------------------------------------------------------------------------------|-----------------------------------------------------------------------------|----------------------------------------------------------------------------------------|----------------------------------------------------------------------------------------------------|--------|----------------------------------------------------------------------------------------------------|--------------------------------------------------------------------------------------------------|
|                                                                                                    | 🖻 🖸 🖪                                                                       | 1 te                                                                                   | 📔 zemon 🔹 🗃                                                                                                    |        |                                                                                                    | 2                                                                                                |
| D:\Projects\Stand_KP\USPD19\services                                                                                                    |                                                                             |                                                                                        | /work/zemon                                                                                                    |        |                                                                                                    | ź                                                                                                |
| Name Ext                                                                                                    | Size                                                                        | Туре                                                                                   | Name Ext                                                                                                    | Size   | Changed                                                                                                    | Rights                                                                                           |
| arc_man_mt.service daq_manager.service hwclock-w.service scraper.service uspd_neuron_pro.service uspd_rtu325.service uspd_rtu327.service scraper_services.tar hwclock-w.timer scraper.timer | 584<br>587<br>98<br>229<br>608<br>594<br>638<br>413<br>10 240<br>127<br>129 | Рагепt<br>Файл<br>Файл<br>Файл<br>Файл<br>Файл<br>Файл<br>Файл<br>Файл<br>Файл<br>Файл | <ul> <li></li> <li>archive</li> <li>archive</li> <li>dbase</li> <li>dbase_jec870_101_104</li> <li>oscill</li> <li>scraper</li> <li>web</li> <li>zemon</li> <li>scraper_services.tar</li> </ul> | 10 240 | 20.09.2019 18:45:44<br>18.10.2019 18:44:43<br>20.09.2019 19:04:56<br>03.10.2019 12:38:18<br>24.09.2019 16:22:44<br>21.10.2019 12:57:10<br>03.10.2019 17:51:03<br>04.10.2019 15:01:59<br>21.10.2019 13:11:29 | NXXF-XF-3<br>NXXVXFV<br>NXXF-XF-3<br>NXXF-XF-3<br>NXXF-XF-3<br>NXXF-XF-3<br>NXF-XF-3<br>NXF-XF-3 |
| e [                                                                                                    |                                                                             | ×                                                                                      | *                                                                                                    | III    |                                                                                                    |                                                                                                  |
| B of 14 841 B in 0 of 12                                                                                                    |                                                                             |                                                                                        | 0 B of 10 240 B in 0 of 8                                                                                                    |        |                                                                                                    |                                                                                                  |

Перейдем в окно PuTTY, выйдем из директории scraper и войдем в режим суперюзера, т.к. нам нужно будет поместить этот архив в системную директорию /etc/systemd/system. Но сначала изменим пользователя и группу этого файла, выдав команду:

chown root:root scraper\_services.tar,

чтобы и файл стал принадлежать супер-юзеру.

| 🗗 zemon@uspd-atlas: /work/zemon                                                                                                    | x |
|----------------------------------------------------------------------------------------------------|---|
| The programs included with the Debian GNU/Linux system are free software;<br>the exact distribution terms for each program are described in the<br>individual files in /usr/share/doc/*/copyright.                                                        | * |
| Debian GNU/Linux comes with ABSOLUTELY NO WARRANTY, to the extent<br>permitted by applicable law.<br>Last login: Sat Oct 19 17:44:16 2019 from 172.16.30.23<br>zemon@uspd-atlas:~ \$ cd /work/zemon<br>zemon@uspd-atlas:/work/zemon \$ tar xf screper tar |   |
| zemon@uspd-atlas:/work/zemon \$ tar Ar scraper.tar<br>zemon@uspd-atlas:/work/zemon \$ 1s<br>archive dbase dbase iec870 101 104 oscill scraper scraper.tar web zemon<br>zemon@uspd-atlas:/work/zemon \$ cd scraper                                         |   |
| zemon@uspd-atlas:/work/zemon/scraper \$ 1s<br>scraper storage.cfg                                                                                                    |   |
| zemon@uspd-atlas:/work/zemon/scraper \$ cd<br>zemon@uspd-atlas:/work/zemon \$ ls                                                                                                    |   |
| archive dbase_iec870_101_104 scraper web<br>dbase oscill scraper_services.tar zemon<br>zemon@uspd-atlas:/work/zemon \$ su<br>Password:                                                                                                    |   |
| root@uspd-atlas:/work/zemon# chown root:root scraper_services.tar<br>root@uspd-atlas:/work/zemon# 1s -1 scraper_services.tar<br>-rw-rr 1 root root 10240 Oct 21 12:11 scraper services.tar                                                                |   |
| root@uspd-atlas:/work/zemon#                                                                                                    | - |

Теперь видно, что файл принадлежит супер-юзеру.

Перемещаем архивный файл scraper\_services.tar в директорию /etc/systemd/system с помощью команды:

mv scraper services.tar /etc/systemd/system

А затем переходим в директорию /etc/systemd/system и извлекаем файлы из архива командой:

tar xf scraper\_services.tar

После этого архивный файл может быть удален из этой директории:

rm scraper\_services.tar

Эти действия представлены на экране PuTTY:

```
🖉 zemon@uspd-atlas: ~
login as: zemon
zemon@192.168.1.2's password:
Linux uspd-atlas 4.19.57-v7+ #1244 SMP Thu Jul 4 18:45:25 BST 2019 armv71
The programs included with the Debian GNU/Linux system are free software;
the exact distribution terms for each program are described in the
individual files in /usr/share/doc/*/copyright.
Debian GNU/Linux comes with ABSOLUTELY NO WARRANTY, to the extent
permitted by applicable law.
Last login: Wed Oct 23 17:05:16 2019 from 192.168.1.128
zemon@uspd-atlas:~ $ su
Password:
root@uspd-atlas:/home/zemon# cd /work/zemon
root@uspd-atlas:/work/zemon# 1s
archive dbase_iec870_101_104 scraper
                                                    web
dbase oscill
                              scraper services.tar zemon
root@uspd-atlas:/work/zemon# mv scraper_services.tar /etc/systemd/system
root@uspd-atlas:/work/zemon# cd /etc/systemd/system
root@uspd-atlas:/etc/systemd/system# tar xf scraper services.tar
root@uspd-atlas:/etc/systemd/system# 1s scraper*
scraper.service scraper_services.tar scraper.timer
root@uspd-atlas:/etc/systemd/system# rm scraper_services.tar
root@uspd-atlas:/etc/systemd/system#
```

Затем, необходимо, находясь в режиме супер-юзера, выполнить команды:

systemctl daemon-reload

systemctl enable scraper

systemctl enable scraper.timer

| 📴 zemon@uspd-atlas: ~                                                     | x |
|---------------------------------------------------------------------------|---|
|                                                                           |   |
| The programs included with the Debian GNU/Linux system are free software; |   |
| the exact distribution terms for each program are described in the        |   |
| individual files in /usr/share/doc/*/copyright.                           |   |
| Debian GNU/Linux comes with ABSOLUTELY NO WARRANTY, to the extent         |   |
| permitted by applicable law.                                              |   |
| Last login: Wed Oct 23 17:05:16 2019 from 192.168.1.128                   |   |
| zemon@uspd-atlas:~ \$ su                                                  |   |
| Password:                                                                 |   |
| root@uspd-atlas:/home/zemon# cd /work/zemon                               |   |
| root@uspd-atlas:/work/zemon# ls                                           |   |
| archive dbase_iec870_101_104 scraper web                                  | - |
| dbase oscill scraper_services.tar zemon                                   | = |
| root@uspd-atlas:/work/zemon# mv scraper_services.tar /etc/systemd/system  |   |
| root@uspd-atlas:/work/zemon# cd /etc/systemd/system                       |   |
| root@uspd-atlas:/etc/systemd/system# tar xf scraper_services.tar          |   |
| root@uspd-atlas:/etc/systemd/system# 1s scraper*                          |   |
| scraper.service scraper_services.tar scraper.timer                        |   |
| root@uspd-atlas:/etc/systemd/system# rm scraper_services.tar              |   |
| root@uspd-atlas:/etc/systemd/system# systemctl daemon-reload              |   |
| root@uspd-atlas:/etc/systemd/system# systemctl enable scraper             |   |
| root@uspd-atlas:/etc/systemd/system# systemctl enable scraper.timer       |   |
| root@uspd-atlas:/etc/systemd/system#                                      | - |

#### 4.5 ТЕСТИРОВАНИЕ РАБОТЫ ПРОЦЕССОВ АТЛАСА И ZEMON

Для вступления настроек в силу необходимо перегрузить УСПД. Для этого опять возвращаемся в окно программы PuTTY. Мы остались в этом окне (см. конец п. 4.1) в режиме суперюзера.

Перегружаем командой reboot.

Убедиться, что изменения вступили в силу – запустить Конфигуратор УСПД.

| A                                                                                            | Конфигуратор УСПД АТЛАС                                                                                                    |          |
|----------------------------------------------------------------------------------------------|----------------------------------------------------------------------------------------------------|----------|
| Главная Конфигурация ПУ                                                                      | Данные ПУ Диагностика                                                                                                    |          |
| Добавить<br>подключение<br>Подключение                                                       | Конфигурация Конфигурация Прозрачный Обновление ПО Конфигурация Конфигурация Порозрачный Обновление ПО Конфигурация Конфигурация Перезапустить Опрог<br>УСПД РLС моденов доступ УСПД RTU325 МЭК-104 Спрезапустить Опрог | рамме    |
| 🙀 Список подключений                                                                         | УСПД №47001 (192. 168. 1.2)                                                                                                    |          |
| УСПД №17001 (172. 16. 40. 245)<br>УСПД №69 (172. 16. 10.69)<br>УСПД №20025 (172. 30. 0. 135) | 🛅 Состояние УСПД 🔲 Список счётчиков 👖 Журнал событий 🕺 Данные ПУ                                                                                                    |          |
|                                                                                              | № Класс устро Тип Заводской н Внутренний Тип подклю Шина/IP-адрес Адрес RS/Порт Скорость гs Четн                                                                                                    | HOCTH IS |
| G                                                                                            |                                                                                                    |          |
| аИИС КУЭР «АТЛАС» - ООО «Систел» 2010 - 20:                                                  | Bcero: 1<br>19                                                                                                    | 15:49:11 |

Видим, что идентификатор УСПД соответствует тому, что вводили мы, а также серийный № счетчика тоже отражает тот счетчик, который мы вводили.

Выбираем вкладку «Диагностика», а в ней пункт «Статистика данных счетчиков». В появившемся окне ставим «галочку» «Запрос к счетчику» и выбираем типы данных «Оперативные», «Стандартный профиль», «Суточные данные» и «Месячные данные».

Выделяем в таблице наш счетчик и нажимаем клавишу «Запустить диагностику». В появившемся окне:

| 0     |                  |                  |                      |          |           |
|-------|------------------|------------------|----------------------|----------|-----------|
| Sanyo | стить диан<br>Да | гностику для все | пя выдели<br>х Отмен | енных сч | іётчиков? |

Нажимаем клавишу «Да».

После проведения нормальной диагностики вид окна должен быть:

|                  |               |                  |                 |                    |                    | <br> |     |
|------------------|---------------|------------------|-----------------|--------------------|--------------------|------|-----|
|                  |               | успд             | №47001 (192.16  | 8.1.2) - Статистик | а данных счётчиков | -    | = x |
| 1. Выберите пара | метры:        |                  |                 |                    |                    |      |     |
| П Запрос к У     | СПЛ 🔽 Запос   | ос к счетчику    |                 |                    |                    |      |     |
| На время:        | 12:5          | 5 24, 10, 19     |                 |                    |                    |      |     |
| _                |               |                  |                 |                    |                    |      |     |
| Типы данных:     | Выб           | рано: 4          | <b>•</b>        |                    |                    |      |     |
| Время ожидани    | ия ответа: 61 | <b>÷</b>         |                 |                    |                    |      |     |
| 2. Выберите спис | ок счётчиков  | (путём выделе    | ния записей в т | аблице):           |                    |      |     |
|                  |               | ,                |                 |                    |                    |      |     |
| Серийный номер   | Тип           | Оперативные      | Стандартный     | Суточные дан       | Месячные дан       |      |     |
| 903900706        | Фотон 485     | 16:35 24.10.19   | 13:00 24.10.19  | 00:00 24.10.19     | 00:00 01.10.19     |      |     |
|                  |               |                  |                 |                    |                    |      |     |
|                  |               |                  |                 |                    |                    |      |     |
|                  |               |                  |                 |                    |                    |      |     |
|                  |               |                  |                 |                    |                    |      |     |
|                  |               |                  |                 |                    |                    |      |     |
|                  |               |                  |                 |                    |                    |      |     |
|                  |               |                  |                 |                    |                    |      |     |
|                  |               |                  |                 |                    |                    |      |     |
|                  |               |                  |                 |                    |                    |      |     |
|                  |               |                  |                 |                    |                    |      |     |
|                  |               |                  |                 |                    |                    |      |     |
|                  |               |                  |                 |                    |                    |      |     |
|                  |               |                  |                 |                    |                    |      |     |
|                  |               |                  |                 |                    |                    |      |     |
|                  |               |                  |                 |                    |                    |      |     |
|                  |               |                  |                 |                    |                    |      |     |
|                  |               |                  |                 |                    |                    |      |     |
|                  |               |                  |                 |                    |                    |      |     |
|                  |               |                  |                 |                    |                    |      |     |
| 3. Нажмите кноп  | ку: 💆 Запус   | тить диагностику |                 |                    |                    |      |     |
|                  |               |                  |                 |                    |                    |      |     |

Это означает, что Атлас читает все данные со счетчика.

Если данных нет (будет надпись «Нет данных») нужно проверять правильность подключения проводов с разъема порта RS-485(6) УСПД (разъем X6 на схеме электрической соединений – приложение Γ) к соответствующим клеммам основного интерфейса RS-485 счетчика (разъем X1, приложение Г).

Теперь проверяем, как работает zemon. Для этого открываем браузер, например FireFox и в адресной строке вводим http//192.168.1.2:Х, где Х, порт прописанный в конфигурационном файле MwStep.cfg. Появляется начальная страница APM, а потом выбираем «Прием» и в дереве протоколов выбираем канал 3 proton. В окне видно, что сигналы, хотя и нулевые, но достоверные и происходит их регулярное обновление.

Если есть неисправность, например, сигналы недостоверные, или они вообще не приходили, необходимо проверить правильность подключения проводов к клеммам дополнительного интерфейса RS-485 счетчика (разъем X5) от порта RS-485 (разъем X7) УСПД.

| <u>Ф</u> айл <u>П</u> равка <u>В</u> ид <u>Ж</u> урнал <u>З</u> акладки <u>И</u> нстр | ументы <u>С</u> прави | a          |                |           |                 |                             |          |                      |               |
|---------------------------------------------------------------------------------------|-----------------------|------------|----------------|-----------|-----------------|-----------------------------|----------|----------------------|---------------|
| ARM TM V.2.0 × +                                                                      |                       |            |                |           |                 |                             |          |                      |               |
| < ) 🗑 🗰 192.168.1.2:4080/arm/login.cgi                                                |                       |            |                |           | G C             | <b>Q</b> , Поиск            |          | ☆ 自 ♣ 俞              |               |
| 🎒 Часто посещаемые 🌘 Начальная страница                                               | 😹 Лента новос         | гей 📣 Ново | сти дня в Росс | 🔟 SD тр   | ансляции тенни. | . G GISMETEO:               | погода в |                      |               |
| 🐻 Firefox заблокировал 1 всплывающее окно с                                           | данного сайта.        |            |                |           |                 |                             |          | ł                    | _астройки 🛛 🛪 |
| THE PARTY AND                                                                         |                       | κп·        | Полстани       |           |                 | 021 0 1 eth0                |          | 5.5.e                |               |
|                                                                                       | 100                   | MI.        | подстанц       | NA 701    |                 | .021.0.1 6010.              | API      | И Телемеха           | ника          |
| Сигналы Каналы Полукомплекты Файлы                                                    | Выход                 |            |                |           |                 |                             |          | (                    | Э Настройн    |
| прием регранствиция                                                                   |                       |            |                |           |                 | _                           | _        |                      |               |
| Принимаемая информация                                                                | ТЕКУЩ                 | ИЕ ЗНАЧЕ   | НИЯ ТИ (о      | системный | канал - 3 : "   | Фотон proton                | ", КП 6) |                      |               |
| С сигналы                                                                             | Nº.                   | КП         | Гр             | Дт        | Имя             | Знач.                       | Статус   | Время изм.           | Время с       |
| 🕂 🛄 3 : proton : Фотон proton                                                         | 2001                  | 6          | 60             | 1         | Pa              | 0.000 (0)                   | РД       | (24.10) 17:31:52.296 | (24.1)        |
| E (L KP:6(ФОТОН 6 serial)                                                             | 2002                  | 6          | 60             | 2         | Qa              | 0.000 (0)                   | РД       | (24.10) 17:31:52.296 | (24.1)        |
| ₩ KP:6                                                                                | 2003                  | 6          | 60             | 3         | Ua              | 0.000 (0)                   | РД       | (24.10) 17:31:52.296 | (24.1)        |
| 4 : iec870 : iec 870/101 TC24 220                                                     | 2004                  | 6          | 60             | 4         | Ia              | 0.000 (0)                   | РД       | (24.10) 17:31:52.296 | (24.1)        |
| 8 : pitc : pitc                                                                       | 2005                  | 6          | 60             | 5         | Pb              | 0.000 (0)                   | РД       | (24.10) 17:31:52.296 | (24.1)        |
| 🗷 🔶 10 : webarm : Служебные сигналы                                                   | 2006                  | 6          | 60             | 6         | Qb              | 0.000 (0)                   | РД       | (24.10) 17:31:52.296 | (24.1)        |
|                                                                                       | 2007                  | 6          | 60             | 7         | Ub              | 0.000 (0)                   | РД       | (24.10) 17:31:52.296 | (24.1)        |
|                                                                                       | 2008                  | 6          | 60             | 8         | Ib              | 0.000 (0)                   | РД       | (24.10) 17:31:52.296 | (24.1)        |
|                                                                                       | 2009                  | 6          | 60             | 9         | Pc              | 0.000 (0)                   | РД       | (24.10) 17:31:52.296 | (24.1)        |
|                                                                                       | 2010                  | 6          | 60             | 10        | Qc              | 0.000 (0)                   | РД       | (24.10) 17:31:52.296 | (24.1)        |
|                                                                                       | 2011                  | 6          | 60             | 11        | Uc              | 0.000 (0)                   | РД       | (24.10) 17:31:52.296 | (24.1)        |
|                                                                                       | 2012                  | 6          | 60             | 12        | Ic              | 0.000 (0)                   | РД       | (24.10) 17:31:52.296 | (24, 1)       |
|                                                                                       | *                     |            |                | 1         | III             |                             |          |                      | *             |
| Сигналы                                                                               |                       |            |                |           | 2001 - 201      | <u>6</u> <u>2017 - 2020</u> |          |                      |               |

После этого выбираем протокол 4 іес870.

| Файл Правка <u>В</u> ид <u>Ж</u> урнал <u>З</u> акладки <u>И</u> нстр | ументы <u>С</u> правк | a          |                   |             |                    |                 |                      |             |
|-----------------------------------------------------------------------|-----------------------|------------|-------------------|-------------|--------------------|-----------------|----------------------|-------------|
| ARM TM V.2.0 * +                                                      |                       |            |                   |             |                    |                 |                      |             |
| < 🛈 🎬   192.168.1.2:4080/arm/login.cgi                                |                       |            |                   |             | 6 C Q 1            | DUCK            | ☆自↓                  |             |
| Часто посещаемые Р Начальная страница                                 | Лента новост          | гей 👍 Ново | ти дня в Росси    | 🔟 SD тран   | сляции тенни G     | GISMETEO: norog | a s                  |             |
| Firefox заблокировал 1 всплывающее окно с д                           | анного сайта.         |            |                   |             |                    |                 |                      | Настройки 🗶 |
| COLUMN DESCRIPTION AND                                                |                       | 1.00       | an a transmission | and sold    | Del Maria          | a a data a      |                      |             |
| State of the second                                                   |                       | КП: Г      | Тодстанци         | ія " " УСПД | ATLAS 03.021       | .0.1 eth0:      | <b>АРМ Телемех</b>   | аника       |
| Сигналы Каналы Полукомплекты Файлы                                    | Выход                 |            |                   |             |                    |                 | in the remember      | 🕗 Настройки |
| Приём Ретрансляция                                                    |                       |            |                   |             |                    |                 |                      | *           |
| Принимаемая информация                                                | ТЕКУЩ                 | ИЕ ЗНАЧЕ   | НИЯ ТС (с         | истемный к  | анал - 4 : " iec 8 | 70/101 TC24 22  | 20")                 |             |
| принямаемая наформация                                                |                       |            |                   | -           |                    |                 |                      |             |
| 💭 Сигналы                                                             | N≌                    | кп         | Гр                | Дт          | Имя                | Знач.           | Время изм.           | Время обн   |
| ☐ Û S : proton : Фотон proton                                         | 401                   |            | 9                 | 1           | //TC/9/1           | 1               | (01.06) 1:33:23.390  | (24.10) 1   |
|                                                                       | 402                   |            | 9                 | 2           | //TC/9/2           | 0               | (24.10) 17:31:49.482 | (24.10) 1   |
|                                                                       | 403                   |            | 9                 | 3           | //TC/9/3           | 0               | (24.10) 17:31:49.482 | (24.10) 1   |
| E ↓ 4 : iec870 : iec 870/101 TC24 220                                 | 404                   |            | 9                 | 4           | //TC/9/4           | 0               | (24.10) 17:31:49.482 | (24.10) 1   |
| TC_9                                                                  | 405                   |            | 9                 | 5           | //тс/9/5           | 0               | (24.10) 17:31:49.482 | (24.10) 1   |
| - 🔶 KP:9                                                              | 406                   |            | 9                 | 6           | //TC/9/6           | 0               | (24.10) 17:31:49.482 | (24.10) 1   |
| B pitc pitc                                                           | 407                   |            | 9                 | 7           | //TC/9/7           | 0               | (24.10) 17:31:49.482 | (24.10) 1   |
| 🗷 🔶 10 : webarm : Служебные сигналы                                   | 408                   | -          | 9                 | 8           | //TC/9/8           | 0               | (24.10) 17:31:49.482 | (24.10) 1   |
|                                                                       | 409                   |            | 9                 | 9           | //тс/9/9           | 0               | (24.10) 17:31:49.482 | (24.10) 1   |
|                                                                       | 410                   | -          | 9                 | 10          | //тс/9/10          | 0               | (24.10) 17:31:49.482 | (24.10) 1   |
|                                                                       | 411                   |            | 9                 | 11          | //TC/9/11          | 0               | (24.10) 17:31:49.482 | (24.10) 1   |
|                                                                       | 412                   | *          | 9                 | 12          | //TC/9/12          | 0               | (24.10) 17:31:49.482 | (24.10) 1   |
|                                                                       | •                     | 1          |                   |             | m                  |                 |                      | +           |
| Сигналы                                                               |                       |            |                   |             | 401 - 416 4        | 17 - 424        |                      |             |
|                                                                       |                       |            | _                 | _           |                    |                 |                      |             |

По этому протоколу читаются TC из модуля TC24 220.AC4 (поз.9, приложение Б). Нужно проверить, как меняются TC, в зависимости от того, на какой контакт модуля подается напряжение 220 В. В данный момент напряжение 220 В подано на контакт 1 модуля (канал D1), что соответствует TC1.

Если сигналы недостоверные, или вообще не приходили, необходимо проверить правильность подключения проводов от модуля TC24 220.AC4 к разъему X5 с интерфейсом RS-485 УСПД(см. приложение Г).

После этого переходим к проверке работоспособности каналов TC, встроенных в УСПД. Это протокол 8 pitc.

| 🛈 🎬 192.168.1.2:4080/arm/login.cgi       |                |           |              |           | CO C Q NOUCK                |               | ☆自◆↑                 |                   |
|------------------------------------------|----------------|-----------|--------------|-----------|-----------------------------|---------------|----------------------|-------------------|
| асто посещаемые 🥐 Начальная страница     | 😹 Лента ново   | остей 📣 Н | овости дня в | Росси 🥨   | SD трансляции тенни 🜀 GISME | ТЕО: погода в |                      |                   |
| irefox заблокировал 1 всплывающее окно с | данного сайта. |           |              |           |                             |               | j.                   | <u>Н</u> астройки |
| E PERSONAL                               | I COL          | к         | 1. Полст     | анция " " | УСПЛ АТІ AS 03 021 0 1 е    | th0.          |                      |                   |
|                                          |                |           | п. подот     |           | у опд лисло ос.ос н.с. г о  | AF            | РМ Телемехо          | аник              |
| алы Каналы Полукомплекты Файлы           | Выход          |           |              |           |                             |               |                      | 🕗 Настр           |
| em Perpancionquin                        |                |           |              |           |                             |               |                      |                   |
| ринимаемая информация                    | TEKYL          | ЦИЕ ЗНА   | ЧЕНИЯ Т      | С (систем | иный канал - 8 : " pitc" )  |               |                      |                   |
| Сигналы                                  | Nº             | КП        | Гр           | Дт        | Имя                         | Знач.         | Время изм.           | Время             |
| 🗉 🕼 3 : proton : Фотон proton            | 501            | -         | 1            | 1         | //TC/1/1                    | 0             | (24.10) 17:31:47.278 | (24.              |
| W KP:6(ΦΟΤΟΗ 6 serial)                   | 502            | -         | 1            | 2         | //TC/1/2                    | 0             | (24.10) 17:31:47.278 | (24.              |
| ♦ KP:6                                   | 503            | -         | 1            | 3         | //TC/1/3                    | 0             | (24.10) 17:31:47.278 | (24.              |
| 4 : iec870 : iec 870/101 TC24 220        | 504            | -         | 1            | 4         | //TC/1/4                    | 0             | (24.10) 17:31:47.278 | (24.              |
| E≕ (Д КР:9(Модуль 1С24 220)<br>ТС ТС_9   | 505            | -         | 1            | 5         | //TC/1/5                    | 0             | (24.10) 17:31:47.278 | (24.              |
|                                          | 506            | -         | 1            | 6         | //TC/1/6                    | 0             | (24.10) 17:31:47.278 | (24.              |
| - U 8 : pitc : pitc                      | 507            | -         | 1            | 7         | Открытие дверцы шкафа       | 1             | (24.10) 17:56:46.407 | (24.              |
| 🔶 8 : pitc : pitc                        | 508            | -         | 1            | 8         | Отключение питания 220 в    | 1             | (24.10) 17:56:46.407 | (24.              |
|                                          |                |           |              |           |                             |               |                      | -                 |

При открытой двери шкафа и наличии питания в шкафу соответствующие TC должны быть в состоянии 1. Что мы и видим на экране. Если нажать датчик открытия двери, его TC примет значение 0. Если отсутствует питание на основном и резервном вводах (приложение Г), УСПД переходит на питание от накопителя энергии и через некоторое время этот TC тоже должен принять значение 0.

Если этого не происходит, необходимо проверить правильность подключения цепей резервного питания.

Необходимо проверить работоспособность всех остальных каналов ТС УСПД.

При положительных результатах всех проверок делаем вывод, что коммутация в шкафу выполнена верно и конфигурирование программного обеспечения Атласа и zemon'a тоже выполнено верно. Шкаф готов к эксплуатации.

#### 4.6 НАСТРОЙКА GPRS-МОДЕМА

Для настройки запускаем PuTTY и заходим под пользователем atlas с паролем atlas.

Далее необходимо перейти в режим суперюзера. Выдаем команду su и затем пароль atlas.

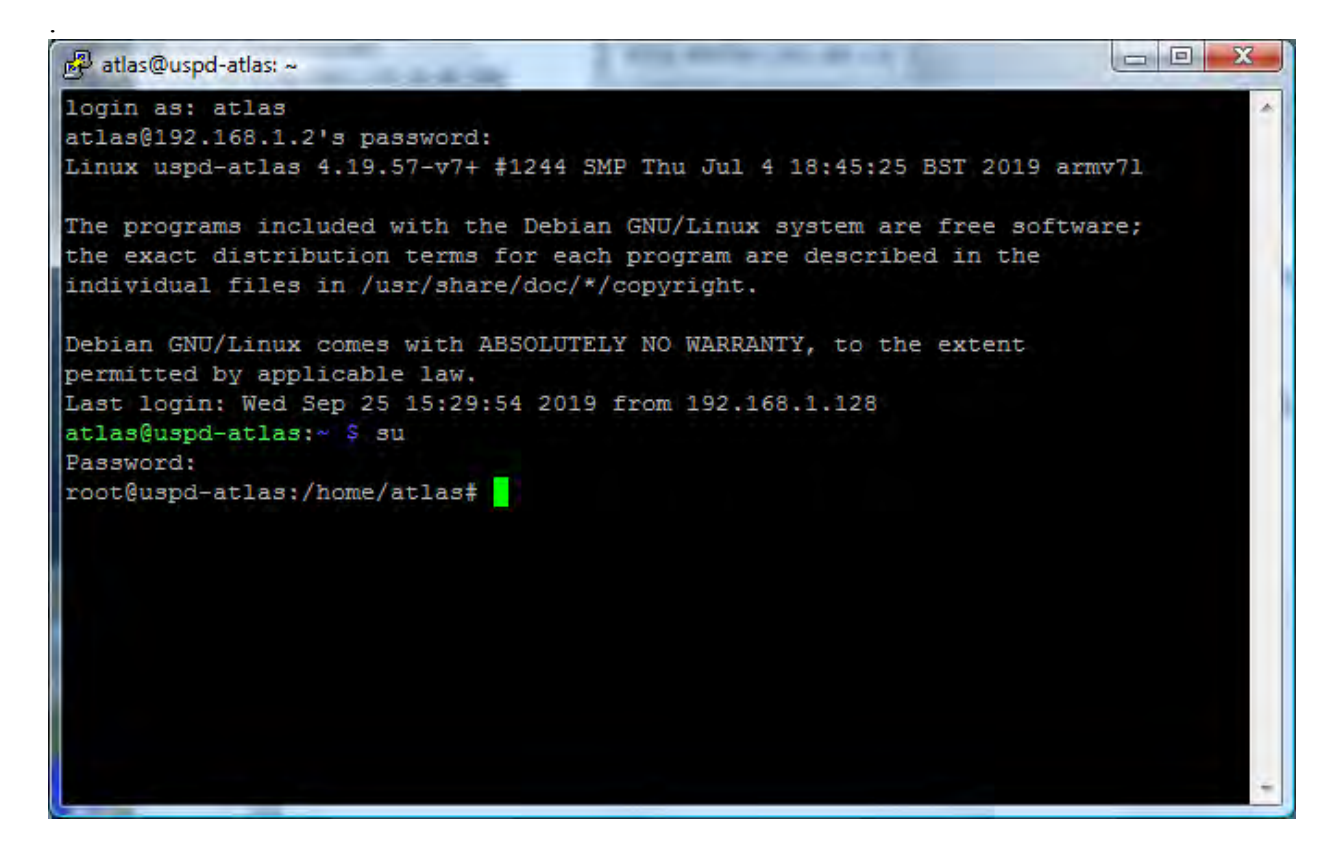

За работу GPRS-модема отвечает служба "gprs". Для проверки текущего состояния/запуска/остановки службы применяются следующие команды:

- 1. systemctl status gprs текущее состояние службы
- 2. systemctl start gprs запуск службы
- 3. systemctl stop gprs остановка службы (используется для конфигурирование модема)

Список конфигурационных файлов состоит из следующих файлов:

- 1. /etc/ppp/peers/sim1 (sim2) файл настройки параметров мобильного оператора. В файле прописываются APN и login/password используемого мобильного оператора связи.
- 2. /etc/gprs.cfg файл настройки работы gprs-сервиса:

```
mode = sim1-only (использование SIM1-карты)
или
mode = sim2-only (использование SIM2-карты)
или
mode = dual (использование 2-х SIM-карт)
или
mode = off (отключение модема)
```

return = 3600 (время в секундах возврата к первичной SIM-карте)

smooth = 600 (максимально допустимое отклонение от расписания, которое может

быть сделано для уменьшения переключения между SIM-картами)

Пример расписания работы для двух SIM-карт (mode = dual):

sim1 = odd 0 8 (нечетные дни месяца с 0 до 8 часов) sim2 = odd 8 16 sim1 = odd 16 24 sim2 = even 0 8 (четные дни месяца с 0 до 8 часов) sim1 = even 8 16 sim2 = even 16 24

После завершения всех работ по настройке модема, необходимо запустить службу gprs.

#### 4.7.1 НАСТРОЙКА СИНХРОНИЗАЦИИ ВРЕМЕНИ ЧЕРЕЗ ВСТРОЕННЫЙ/ВНЕШНИЙ GPS-ПРИЕМНИК

Все действия производятся от имени супер-пользователя.

1. Добавить в конец файла /boot/config.txt строку

enable\_uart=1 (для внешнего GPS не надо).

2. Изменить номер COM-порта в файле /work/zemon/dbase/serial1.cfg на любой другой.

3. Отредактировать файл /etc/ntp.conf,

добавить строку "server 127.127.20.0 mode 16 iburst prefer" (где "mode x" скорость порта, 0-4800, 16-9600, 48-38400, 64-57600), остальные источники времени (server и pool) закомментировать.

4. Установить линк на GPS отредактировав файл /etc/udev/rules.d/99-com.rules, добавить в конец "KERNEL=="ttyS0", SYMLINK+="gps0""

(для внешнего GPS - "KERNEL=="ttyUSB0", SYMLINK+="gps0"", где "0" номер порта).

5. Отредактировать /etc/udev/rules.d/62-serial-symlink.rules,

изменить первую строку "KERNEL=="ttyUSB0", SYMLINK+="ttyS0"" на "KERNEL=="ttyUSB0", SYMLINK+="ttyS8"" (для внешнего GPS не надо).

6. Установить ntp, как сервис, командой «systemctl enable ntp»

7. Запустить ntp командой «systemctl start ntp»

8. Перезагрузить командой «reboot».

9. Проверить работу синхронизации времени можно командой

ntpq -p

root@uspd-atlas:/home/atlas# ntpq -p

| remote          | refid | st t    | when | n poll reach | delay | offset  | jitter |  |
|-----------------|-------|---------|------|--------------|-------|---------|--------|--|
| * 172.16.100.10 |       | <br>1 u | 30   | <br>64   377 | 1.073 | 47973.9 | 7.349  |  |

Звездочка перед именем/адресом сервера синхронизации означает что система синхронизирована с этим сервером.

Значение 377 в поле "reach" означает, что сервер, минимум, 8 раз ответил на запрос времени.

#### Приложение А

| N⁰ | Обозначение        | Наименование                                            |  |  |  |  |  |  |
|----|--------------------|---------------------------------------------------------|--|--|--|--|--|--|
| 1  | 2                  | 3                                                       |  |  |  |  |  |  |
| 1  | ГОСТ 12.1.030-81   | Система стандартов безопасности труда.                  |  |  |  |  |  |  |
|    |                    | Электробезопасность. Защитное заземление, зануление     |  |  |  |  |  |  |
| 2  | ГОСТ 12.2.007.0-75 | Система стандартов безопасности труда. Изделия          |  |  |  |  |  |  |
|    |                    | электротехнические. Общие требования безопасности       |  |  |  |  |  |  |
| 3  | ГОСТ 12.2.003-91   | Система стандартов безопасности труда. Оборудование     |  |  |  |  |  |  |
|    |                    | производственное. Общие требования безопасности         |  |  |  |  |  |  |
| 4  | ГОСТ 12.2.091-2012 | Безопасность электрического оборудования для измерения, |  |  |  |  |  |  |
|    | (МЭК 61010-1:2001) | управления и лабораторного применения. Часть 1. Общие   |  |  |  |  |  |  |
|    |                    | требования                                              |  |  |  |  |  |  |

Таблица 1 – Перечень документов, на которые даны ссылки в настоящей инструкции

## ПРИЛОЖЕНИЕ Б

Пример расположения оборудования в шкафу модификации АСУЭ-ТМ.63.6Б.

|              | формат     | Зона                                 | Поз. | Об         | означ    | ение      | Наименование                     | Кол.       | Приме-<br>чание                          |
|--------------|------------|--------------------------------------|------|------------|----------|-----------|----------------------------------|------------|------------------------------------------|
| Ē.           |            |                                      |      |            |          |           | Документация                     |            |                                          |
| ииди. в      |            | A5                                   | 1    | АДМШ.411   | 711.016  | пс        | Шкаф АСУЭ-ТМ.63.6Б, Паспорт, кн  | 1          | 70039362                                 |
| lep          | 111        | *)                                   | 2    | АДМШ.411   | 711.016  | 5.03.00 C | Б Шкаф АСУЭ-ТМ.63.6Б, Сборочный  | 1          | 1.1.1.1.1.1.1.1.1.1.1.1.1.1.1.1.1.1.1.1. |
| -            |            | -                                    | ĨT.  |            |          |           | чертеж, кн                       | 1          | 70039363                                 |
|              |            | A2                                   | 3    | АДМШ.411   | 711.016  | 3.01.00 Э | 4 Шкаф АСУЭ-ТМ.63.6Б, Схема      | 1          |                                          |
|              | -          |                                      |      |            |          |           | электрическая соединений, кн     | 1          | 70039364                                 |
|              | -          |                                      |      | -          |          |           | Сборочные единицы                |            |                                          |
| inpae. Ne    |            |                                      | 5    |            |          |           | Табличка паспортная Шкаф (85х55) | 1          | 70035225                                 |
| 5            |            |                                      | 6    | -          |          |           | Шкаф навесной с размерами        |            |                                          |
|              |            |                                      | i di | 1.1.1      |          |           | 1400х650х285 мм в сборе, шт.     | 1          | 70040075                                 |
|              |            |                                      | 7    | БУП "Атла  | C"       |           | Блок управления питанием 24 В    |            |                                          |
|              | -          |                                      |      |            |          |           | рабочего диапазона -40 °C +70    |            |                                          |
|              |            |                                      |      |            |          |           | °С в корпусе размера 90х71х58    |            |                                          |
|              |            |                                      | 6    |            |          |           | мм, шт.                          | 1          | 70034887                                 |
|              | 1          |                                      | 8    |            |          |           | Накопитель энергии на 11,5 кДж   |            |                                          |
| _            | 1          |                                      |      |            |          |           | для буферного питания 24 В       | -          | 1.                                       |
| дате         | 1          |                                      |      |            |          |           | рабочего диапазона -40 °C +70    |            |                                          |
| и.           | 1.0        |                                      |      |            |          |           | °С в корпусе размера 171х121х80  |            |                                          |
| 5            |            |                                      |      |            | 12 A.    |           | мм, шт.                          | 1          | 70037687                                 |
|              | 1          | 9 TC24-220AC.4                       |      |            | C.4      |           | Многоканальный модуль ТС на      | 1          |                                          |
| 50           | 1          |                                      |      |            |          |           | 24 канала с активными входными   | 1          |                                          |
|              |            |                                      |      |            |          |           | сигналами ~220В ТС24-220АС.4,    |            | 1                                        |
| 19:<br>19:   |            |                                      |      |            |          |           | шт.                              | 3          | 70040052                                 |
| 2            |            | -                                    | 10   | УСПД ATL   | AS 03.0  | 21.0.1    | Устройство сбора и передачи      |            |                                          |
| 2<br>B       | 1          |                                      | 11   |            | der an a |           | данных, шт.                      | 1          | 70039972                                 |
| H            | 111        | 1                                    | 11   | Φ-220-5-05 | -13-12   |           | 1                                | 1000072    |                                          |
| 3331         |            |                                      |      |            |          |           | 3x220/380, 5(7,5),               |            |                                          |
| -            | 1 100      |                                      |      |            |          |           | RS485+RS485+Ethernet,            |            |                                          |
| tara         | 1          |                                      |      |            |          |           | оптопорт+клавиатура, шт.         | 2          | 70023770                                 |
| I IODIN. N J |            |                                      | -    |            |          |           | ΔΠΜΙΙΙ 411711 016 (              | 13 (       | 0                                        |
|              | Изм        | Ли                                   | ст   | № докум.   | Подп.    | Дата      | / <del>ү</del> циш. <del>-</del> | 50.0       |                                          |
| E.           | Pas        | раб.                                 | 0    | анников    |          |           | Лит.                             | Лист       | Листов                                   |
| 밀            | npe        |                                      | -    | усакович   |          |           | Шкаф АСУЭ-ТМ.63.6Б               | 1          | 4                                        |
| NHB.         | Н.к<br>Уте | Н.контр. Афанасьева<br>Утв. Лужецкий |      |            |          |           | 00                               | О "СИСТЕЛ" |                                          |

| Формат | Зона | Поз. | Обозначение               | Наименование                         | Кол. | Приме-<br>чание |
|--------|------|------|---------------------------|--------------------------------------|------|-----------------|
|        |      |      | -                         | Прочее                               |      |                 |
| -      | -    | 12   | PAn 10-3-00               | Розетка с заземпением на DIN-рейю    |      |                 |
| -      | -    | 12   | 1 Ap 10-3-011             | ИЭК шт                               |      | 0000000         |
| -      | -    | 13   | EDR-120-24                | Источник питания DR-120-24 (на       | 1    | 6000066         |
| -      |      | 10   | LDI(-120-24               | DIN-neiky) 120BT 24B AC/DC uit       |      | 0000000         |
| -      |      | 14   | RA 47-29-3n 3 A           | Автоматический выключатель           | 1    | 6000030         |
| H      |      | 1.2  | DA 11-20-00 0 A           | BA 47-29-3p 3 A UIT                  | •    | 7000405         |
| -      | -    | 15   | Antey 909m 3G SMA         | Антенна Antev:                       | 2    | 7003425         |
| -      |      |      |                           | - лиапазон GSM/3G:                   | -    |                 |
| -      |      | -    |                           | - сопротивление 50 Ом:               |      |                 |
|        | -    | -    |                           | -входная мощность 20 Вт:             |      | -               |
| -      | -    |      |                           | - усиление 5.5 дБ                    |      |                 |
| H      | -    |      |                           | - длина кабеля 3 м:                  |      | -               |
|        |      |      |                           | - KCB <1.5:1:                        |      |                 |
| -      | -    | -    |                           | - размер (ширина-высота) 25 x 193 мм |      |                 |
| ÷      |      | -    |                           | - разъем: SMA, шт.                   | 4    | 7000440         |
| -      |      | 16   | ки уз п                   | Коробка испытательная к              | _1_  | 7002146         |
| -      | -    | 10   | 101507                    | электросчётчикам КИ V3 П шт          | •    | 7004550         |
| -      |      | 17   | MTTB15                    | Клеммник МТТВ 15 (голубой            | 2    | 7001550         |
| -      | -    |      |                           | серый) шт                            |      | 000075          |
| +      |      | 18   | ZDTR 2.5                  | 1745400000-W Клемма леухуровневая    |      | 6000275         |
| -      |      | 10   |                           | с отсоелинением (разрывная). Шт      | 70   | 7004007         |
| -      | 1.1  | 19   | A7-7311                   | Выключатель путевой А7-7311 шт       | 12   | 7001697         |
| -      |      | 20   | Cabeus CGB-111-19 (7113c) | Мелная шина заземления (покрытие     | 1    | 7004001         |
| -      | -    | 20   | 020003 000-10-10 (11100)  | никалам) 19"" (I =485мм III=20 мм) в | + +  |                 |
| -      |      |      |                           | компекте винты шайбы гайки Cabeus    |      | -               |
|        |      |      |                           | СGB-1U-19 (7113с) шт                 |      | 7000047         |
|        | -    | 21   | PG-36                     | Кабельный ввод РС-36 шт              | 1    | 7003817         |
| -      |      | 22   | 10.00                     | Изеп заземления на корпус шкафа шт   | 0    | 7002802         |
| H      |      | 23   |                           | Узеп заземления на монтаучило        | - 1  | 1003121         |
| +      |      | 20   |                           | панель шт                            |      | 7000404         |
| -      |      | 24   |                           | Pere suffore das PB0-11M uit         | 1    | 7003121         |
| -      |      | 25   |                           | РІ С молем (п/п                      | 1    | 7002301         |
| -      |      | 20   |                           | PLC MODEM RS422 V1) UT               | •    | 7000004         |
| -      | 111  | 26   |                           | Ввод кабельный MGB 25-18G(B)         | 4    | 1003934         |
| -      | 1    | 20   | -                         | PG21 BS-17 UT                        | 0    | 0000004         |
| ÷      | 1    | -    |                           |                                      | 3    | 6000001         |
| -      |      |      |                           |                                      | _    | 5               |
| F      | -    |      |                           |                                      |      |                 |
| -      |      |      |                           |                                      | 1.1  |                 |
| +      |      |      |                           |                                      | ΤĒ   |                 |
| E      | ·    |      |                           |                                      |      |                 |
|        |      |      |                           | A THUL 444744 040 00                 | 00   | Ли              |
| 1.00   | 1    | 111  |                           | AUMULAT1/11 016 03                   | CICL | 1               |

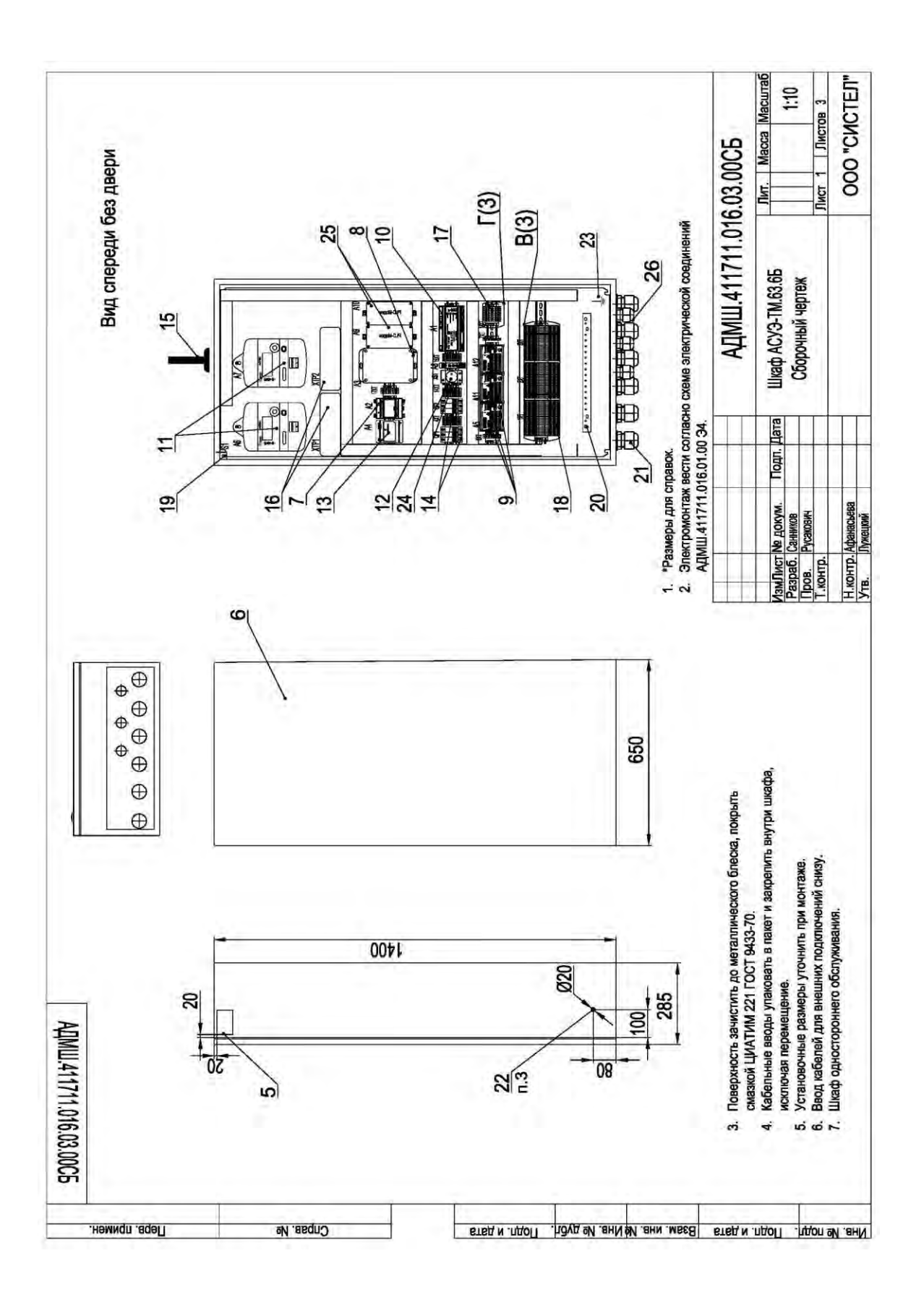

## ПРИЛОЖЕНИЕ В

УСПД АТЛАС модификации 03.021.0.1

| •        | - F +         GND 8 7 6 5 GND 4 3 2 1           Питание 24B         TC входы                                                                                                    |
|----------|----------------------------------------------------------------------------------------------------|
| 86       | SIM 2       SIM 1       GPRS       GPRS       GPRS       C6poc         ООО "СИСТЕЛ"       антенна       Наличие данных       4,0         УСПД АТЛАС       Работа       4,0         АТLAS 03.021.0.1       СРU       4,0         Зав. №20247001       Питание       0 |
| <b>y</b> | ETHERNET         RS422 (0)<br>RX+RX-TX-TX+GRX+RX-TX-TX+G A B G A B G A B G         RS485 (6)<br>RS485 (7)<br>A B G A B G         RS485 (7)<br>B G A B G           157                                                                                                |

УСПД АТЛАС модификации 21.223.ТА

| 1 1 |                                                                                                    |
|-----|----------------------------------------------------------------------------------------------------|
|     | RS485 (4)         RS485 (3)         RS485 (2)         RS422 (1)         RS422 (0)           G         B         A         G         B         A         G         B         A         G         TX+ TX-RX-RX+         G         TX+ TX-RX-RX+         ETHERNET 2         ETHERNET 1                                                |
|     |                                                                                                    |
|     |                                                                                                    |
| 6   | Наличие<br>данных Сброс УСПД 248.M2 АТЛАС GPRS1 GPRS2 GPRS2                                                                                                    |
| 8   |                                                                                                    |
|     |                                                                                                    |
|     |                                                                                                    |
|     | 1         2         3         4 GND         5         6         7         8 GND         GND t*+5         9         10         11         12         GND         +         F         -           TC входы         TC входы         TC входы         TC входы         TC входы         TC входы         TC входы         Питание 248 |
|     |                                                                                                    |
|     | 157                                                                                                    |

#### ПРИЛОЖЕНИЕ Г

#### Схема электрическая соединений шкафа

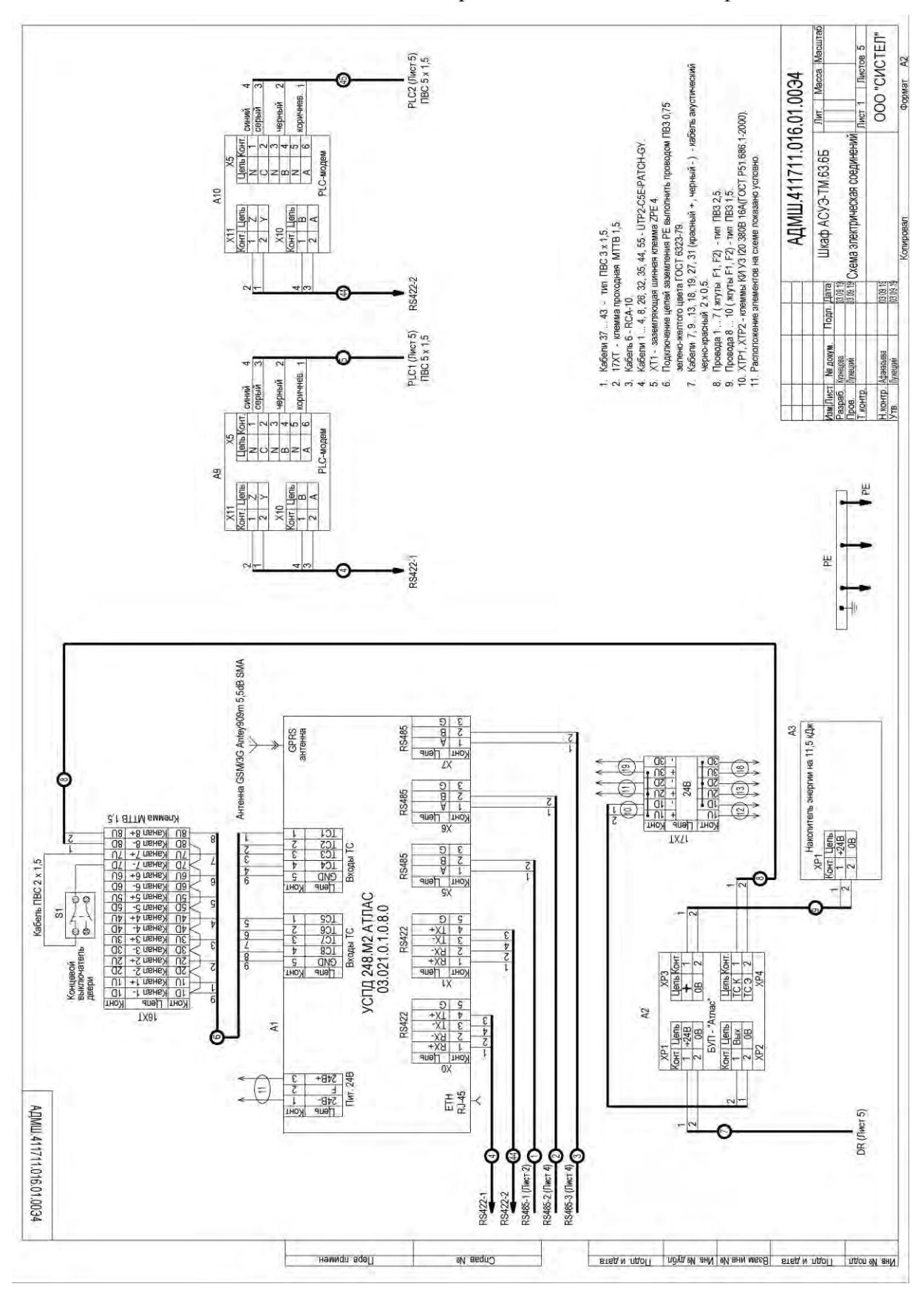

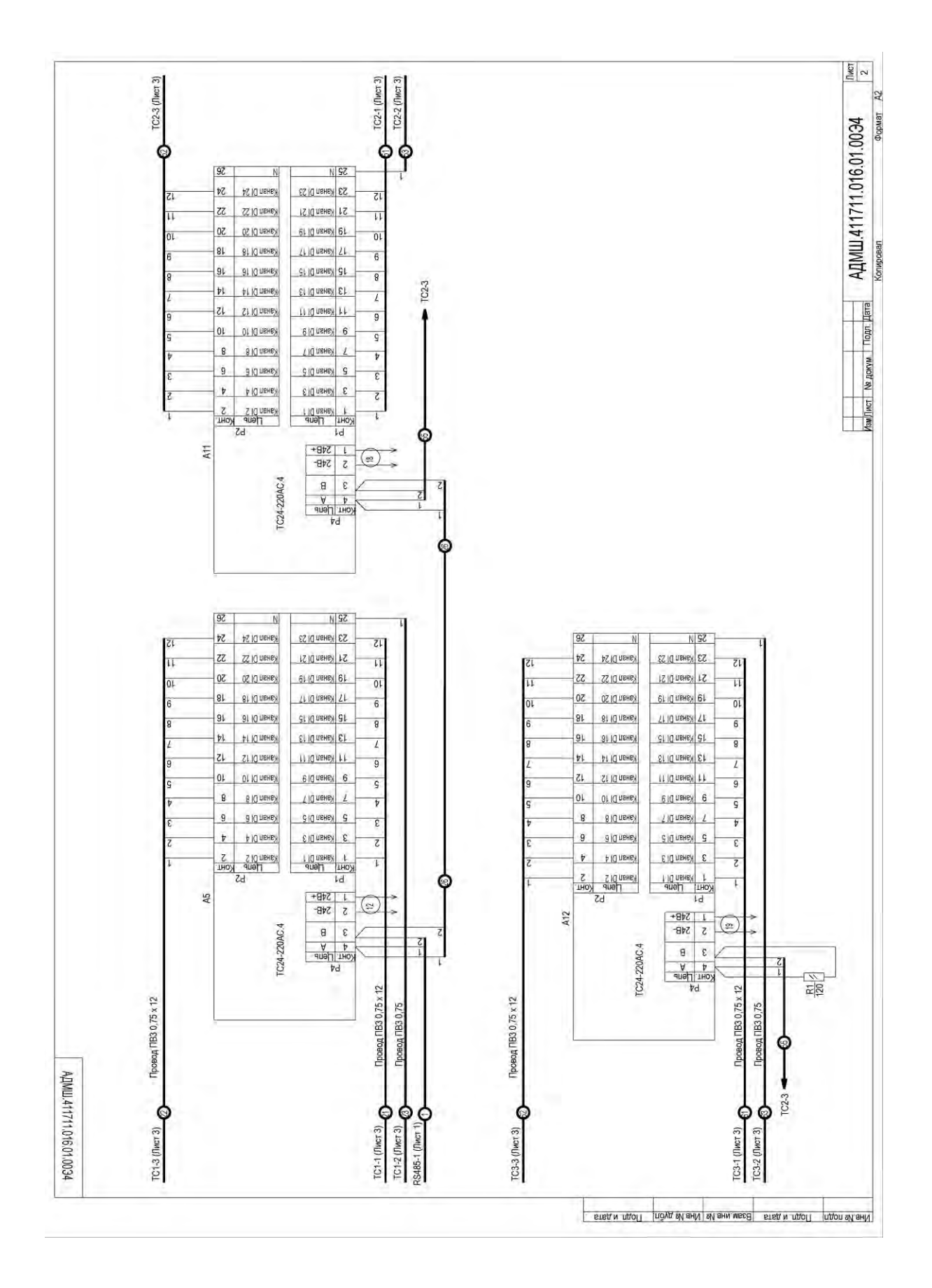

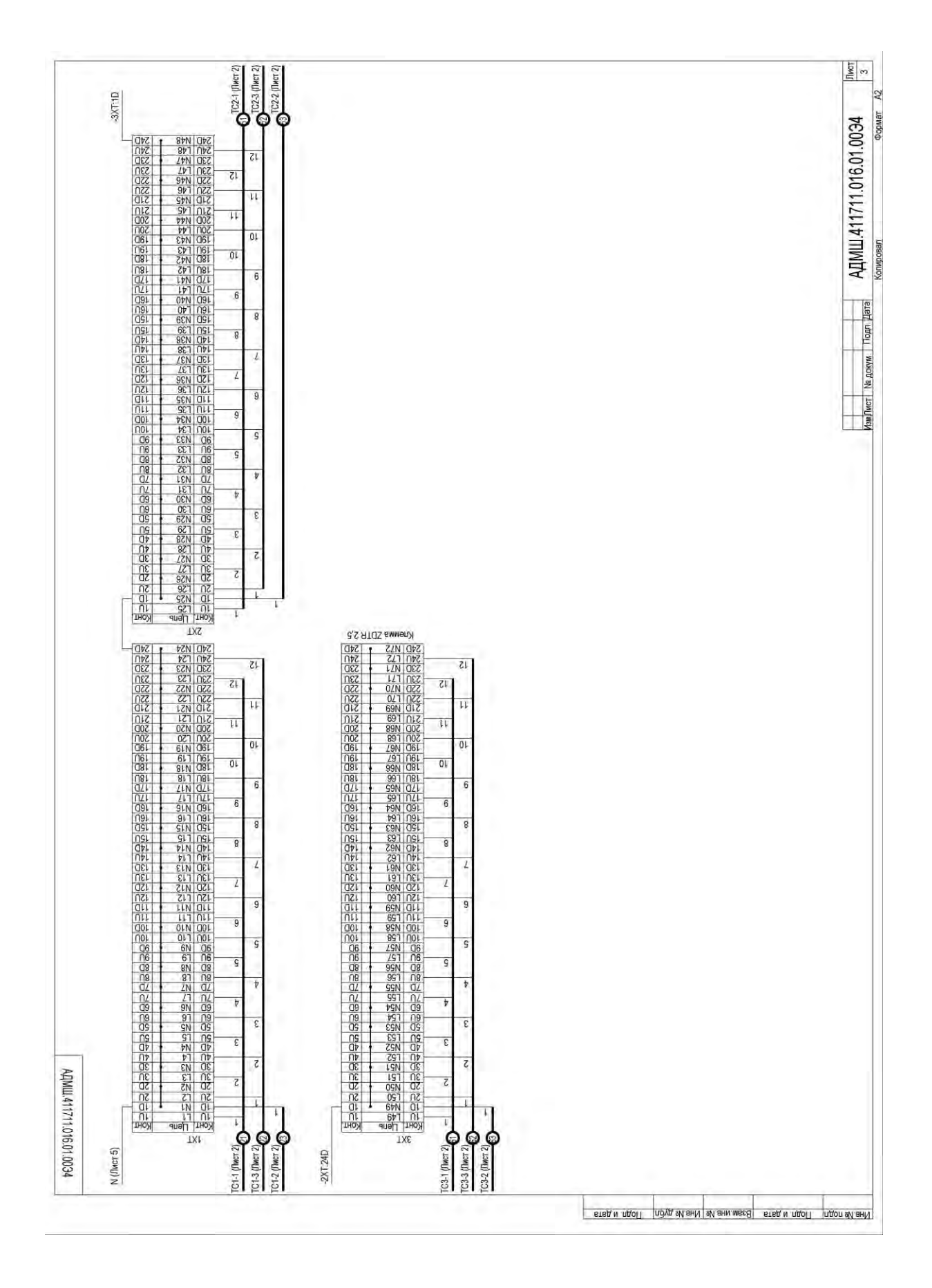

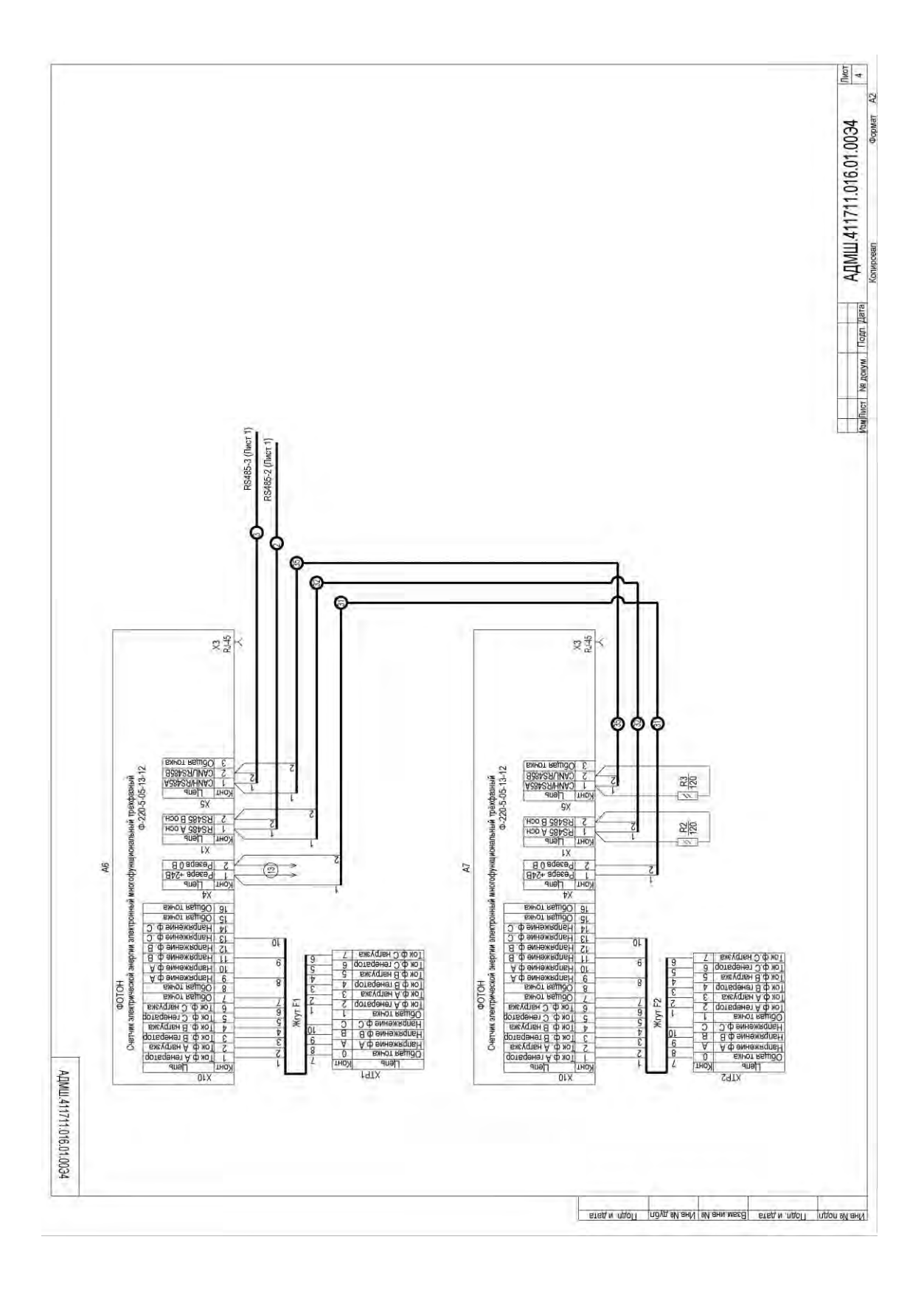

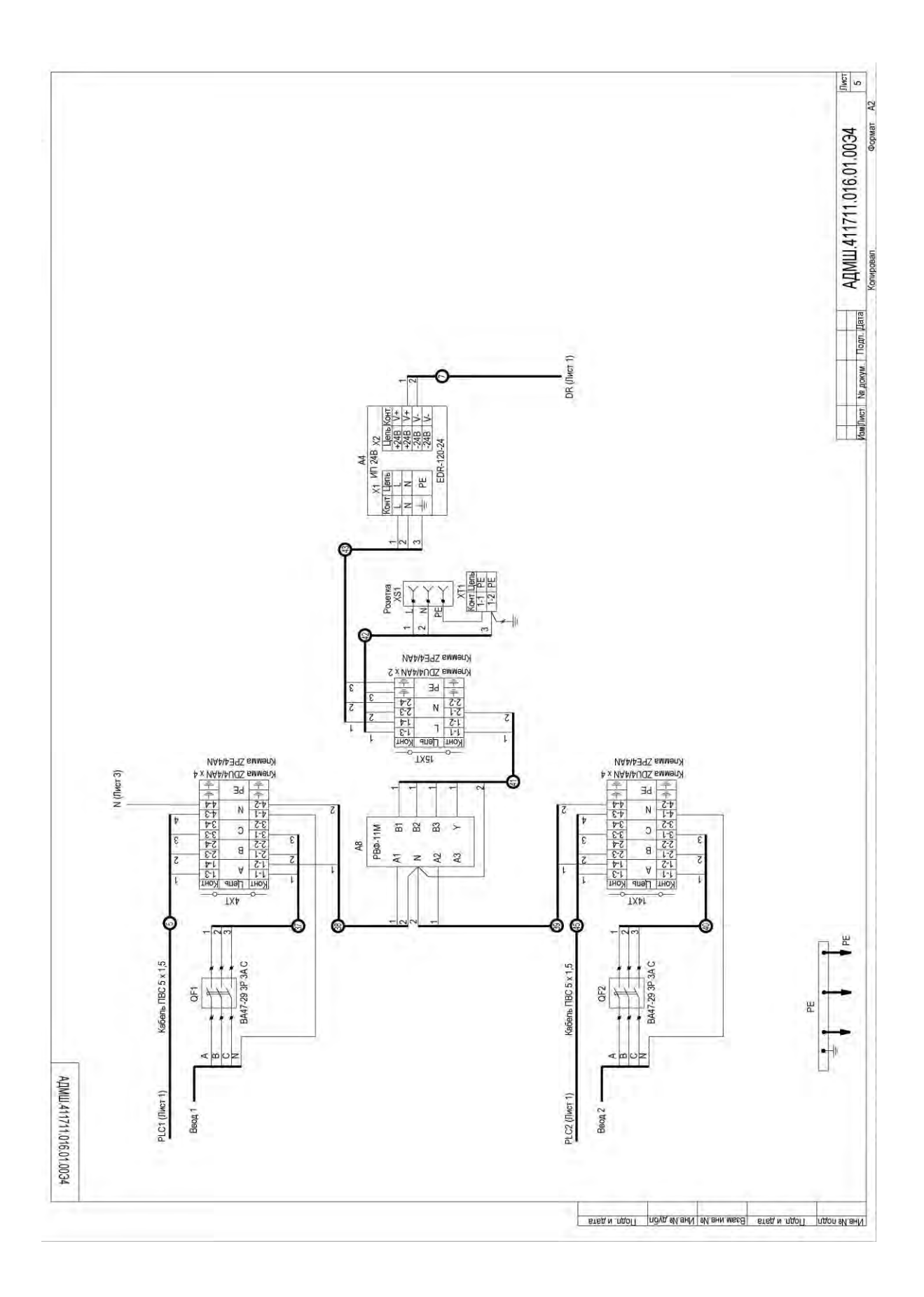

## ЛИСТ РЕГИСТРАЦИИ ИЗМЕНЕНИЙ

|      |                 | Номера          | листов ( | страниц)            | Всего листов          |          | Входящий №                                 |       |      |
|------|-----------------|-----------------|----------|---------------------|-----------------------|----------|--------------------------------------------|-------|------|
| Изм. | Изменен-<br>ных | Заменен-<br>ных | Новых    | Аннулирован-<br>ных | (страниц) в<br>докум. | № докум. | сопроводитель-<br>ного документа и<br>дата | Подп. | Дата |
|      |                 |                 |          |                     |                       |          |                                            |       |      |
|      |                 |                 |          |                     |                       |          |                                            |       |      |
|      |                 |                 |          |                     |                       |          |                                            |       |      |
|      |                 |                 |          |                     |                       |          |                                            |       |      |
|      |                 |                 |          |                     |                       |          |                                            |       |      |
|      |                 |                 |          |                     |                       |          |                                            |       |      |
|      |                 |                 |          |                     |                       |          |                                            |       |      |
|      |                 |                 |          |                     |                       |          |                                            |       |      |
|      |                 |                 |          |                     |                       |          |                                            |       |      |
|      |                 |                 |          |                     |                       |          |                                            |       |      |
|      |                 |                 |          |                     |                       |          |                                            |       |      |
|      |                 |                 |          |                     |                       |          |                                            |       |      |
|      |                 |                 |          |                     |                       |          |                                            |       |      |
|      |                 |                 |          |                     |                       |          |                                            |       |      |
|      |                 |                 |          |                     |                       |          |                                            |       |      |
|      |                 |                 |          |                     |                       |          |                                            |       |      |
|      |                 |                 |          |                     |                       |          |                                            |       |      |
|      |                 |                 |          |                     |                       |          |                                            |       |      |
|      |                 |                 |          |                     |                       |          |                                            |       |      |
|      |                 |                 |          |                     |                       |          |                                            |       |      |
|      |                 |                 |          |                     |                       |          |                                            |       |      |
|      |                 |                 |          |                     |                       |          |                                            |       |      |
|      |                 |                 |          |                     |                       |          |                                            |       |      |
|      |                 |                 |          |                     |                       |          |                                            |       |      |
|      |                 |                 |          |                     |                       |          |                                            |       |      |
|      |                 |                 |          |                     |                       |          |                                            |       |      |
|      |                 |                 |          |                     |                       |          |                                            |       |      |